# **Périscope : Présentation**

Outil de comparaison des périodiques

Centre de Réseau Sudoc PS 46

2025

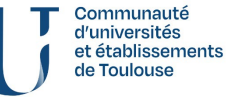

SICD Service inter-établissements de coopération documentaire

### **Présentation : Périscope**

#### **Objectifs de la présentation**

- Connaître les principales fonctionnalités de Périscope ;
- Connaître les différents usages possibles de l'application dans le cadre du réseau Sudoc PS (dons, plan de conservation partagée, inventaire des titres et états de collection);
- Comprendre les enjeux de la qualité du signalement des états de collection dans le Sudoc par le biais de cet outil de visualisation.

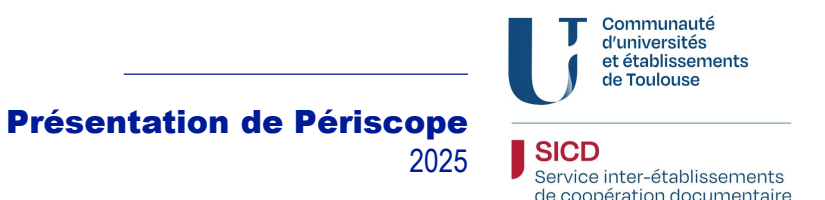

# **Présentation : Périscope**

#### **Sommaire**

- Introduction : qu'est-ce que Périscope ?
- I. Structure de l'application et principales fonctionnalités
- II. Scénarios d'utilisation de Périscope dans différents contextes
- Conclusion : l'enjeu du signalement

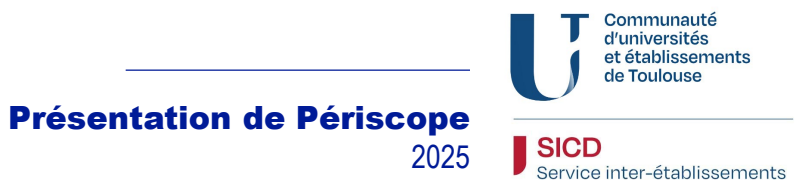

de coopération documentair

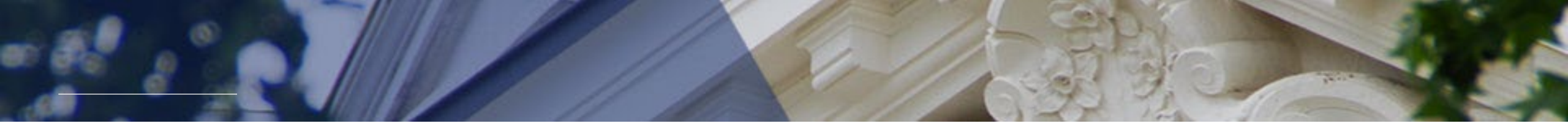

# INTRODUCTION : QU'EST-CE QUE PÉRISCOPE ?

Communauté d'universités et établissements de Toulouse

**Présentation de Périscope** 

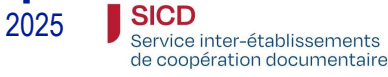

4

### Introduction

#### Un outil de comparaison des états de collection du Sudoc

- <u>https://periscope.sudoc.fr/</u> (rechercher « <u>periscope sudoc</u> » dans le navigateur).
- Outil en libre accès sur le web <u>sans</u> authentification requise.
- Lié au Sudoc. Il récupère les informations des notices et des exemplaires signalés. Pour que vos états de collection apparaissent, il faut donc :
  - Les signaler via Colodus
  - Les faire signaler via le CR 46.

| echerche                                                                                                    | Résultats                                                                                                    |                                    | Visualisation                                   | (3) Historique                                                                                                    |
|----------------------------------------------------------------------------------------------------|----------------------------------------------------------------------------------------------------|------------------------------------|-------------------------------------------------|----------------------------------------------------------------------------------------------------|
|                                                                                                    | Il est possible de sélection                                                                                                    | nner plusieurs blocs de recherche  | (sauf 'PCP & RCR')                              |                                                                                                    |
| PPN DISSN DR                                                                                                    | CR PCPP<br>régionaux PCPP<br>thématiques                                                                                                    | Mots du Editeur                    | Langue De Pays                                  | PCP &<br>RCR<br>(même<br>exemplaire) Statut de<br>rétablissement                                                                                                    |
| equêtes personnalisées                                                                                                    |                                                                                                    |                                    |                                                 |                                                                                                    |
|                                                                                                    |                                                                                                    |                                    | RÉINITIALISER 🚫                                 | RECHERCHER Q                                                                                                    |
|                                                                                                    |                                                                                                    |                                    |                                                 |                                                                                                    |
| pe permet d'explorer les données bibliographiq                                                                                                    | ues et d'exemplaires du Sudoc pour les publications en sé<br>de définir un corpus de titres et d'exporter les principales<br>es étate de contectron fait aveis de Dérécone un outil d'aide | irie. En<br>informations<br>∋ à la | <u>Sudoc</u><br><u>Documentation</u><br>ABESstp |                                                                                                    |
| ant des recherches multi critères, il est possible<br>ives. La visualisation par frise chronologique d                                                                                                 | co clato de collection fait adost de l'enscope un outil a alac                                                                                                    |                                    |                                                 | April April |
| nt des recherches mult criteres, il est possible<br>ves. La visualisation par frise chronologique d<br>en malière de désherbage, conservation, valo<br>, comparez vos collections de périodiques — 2   | visation des collections.                                                                                                    |                                    |                                                 | C.G.U.   Mentions légales   Accessibilité                                                                                                    |
| int des recherches multi critteres, il est possible<br>ves. La visualisation par frise chronologque d<br>en matière de désherbage, conservation, valc<br>, comparez vos colloctions de périodiques — ; | or status de collections.<br>Insation des collections.                                                                                                    |                                    |                                                 | C.G.U.   Mentions légales   Accessibilité                                                                                                    |
| int des rocherches mult chretes, il est possible<br>event la visualisation par frise chronologque d<br>en matière de désherbage, conservation, valc<br>, comparoz vos collections de périodiques — ;   | or subar de collections.                                                                                                    |                                    |                                                 | C.G.U.   Mentions légales   Accessibilité                                                                                                    |
| nt des recherches multi criteres, il est possible<br>ves. La visualisation par frise chronologque d<br>en matière de désherbage, conservation, valo<br>comparez vos collections de périodiques — :     | or reason des collections.                                                                                                    |                                    |                                                 | C.G.U.   <u>Mentions légales</u>   <u>Accessibilité</u><br>Communauté<br>d'universités<br>et établissements<br>de Toulouse                                                                                                    |

# Introduction

#### Périscope, c'est :

- Mesurer la disponibilité ainsi que la rareté d'un titre de manière plus claire que l'affichage Sudoc (visualisation graphique);
- Comparer des états de collection et s'assurer de la pertinence du signalement (notamment des lacunes) ;
- Faire des listes de titres et/ou de localisations pour un titre en appliquant certains filtres lors de la recherche (aide pour les statistiques).

En revanche, l'outil ne permet pas :

- D'avoir une extraction complète de tous ses états de collections pour tous les titres signalés (voir présentation des systèmes d'extraction à la fin de la présentation).
- De modifier les états de collection ou les informations d'une notice.

Communauté d'universités et établissements de Toulouse

Service inter-établisse

SICD

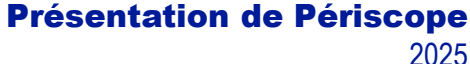

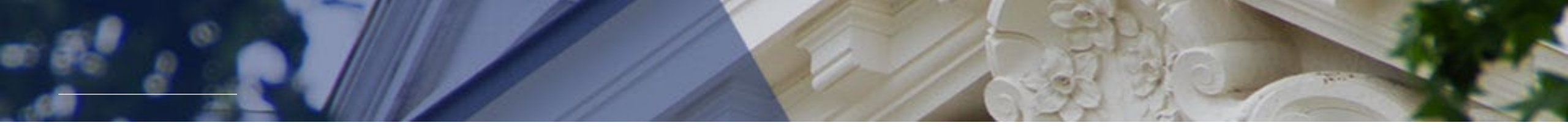

# I. STRUCTURE DE L'APPLICATION ET PRINCIPALES FONCTIONNALITÉS.

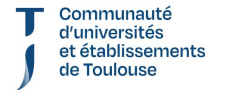

**Présentation de Périscope** 

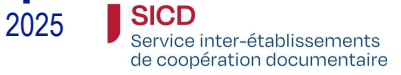

#### 1. Recherche

• Plusieurs blocs de recherche que l'on peut activer, désactiver et combiner en modifiant les opérateurs booléens entre les blocs.

|            | Il est possible de sélectionner plusieurs blocs de recherche (sauf 'PCP & RCR') |       |                   |                     |                  |                 |          |      |                                      |                              |  |  |  |  |  |
|------------|---------------------------------------------------------------------------------|-------|-------------------|---------------------|------------------|-----------------|----------|------|--------------------------------------|------------------------------|--|--|--|--|--|
| PPN        | J ISSN                                                                          | C RCR | PCPP<br>régionaux | PCPP<br>thématiques | Mots du<br>Titre | Content Editeur | D Langue | Pays | PCP &<br>RCR<br>(même<br>exemplaire) | Statut de<br>l'établissement |  |  |  |  |  |
| C Requêtes | Requêtes personnalisées                                                         |       |                   |                     |                  |                 |          |      |                                      |                              |  |  |  |  |  |

|      | Recherche par Mots du titre<br>ex : monde | Saisissez des mots de titre | Entre Mots du titre | • | O ↑ ↓ ×                          |                                                                |
|------|-------------------------------------------|-----------------------------|---------------------|---|----------------------------------|----------------------------------------------------------------|
|      | Recherche par Editeurs                    | Saisissez des éditeurs      | - Entra aditaurs    | ~ |                                  |                                                                |
| OU - | ex : elsevier                             | •                           | ET                  | • | $\Diamond \uparrow \downarrow X$ | Communauté<br>d'universités<br>et établissement<br>de Toulouse |
|      |                                           |                             |                     |   |                                  |                                                                |

Service inter-établisse

#### 2. Résultats

• Suivant la recherche, plusieurs notices de périodiques peuvent remonter.

|                          | APPL        | IQUER | LES TRIS | $\bigcirc$ |            |           | ge 1 sur 39 →                                         | Recherche a                                                | oprofondie su | ur page en c   | ours                                                                                       |               | Q             |
|--------------------------|-------------|-------|----------|------------|------------|-----------|-------------------------------------------------------|------------------------------------------------------------|---------------|----------------|--------------------------------------------------------------------------------------------|---------------|---------------|
| Requête : 975 notices (0 | ) secondes) |       |          |            |            |           |                                                       |                                                            |               |                |                                                                                            |               |               |
|                          |             |       |          |            |            |           |                                                       |                                                            |               |                |                                                                                            |               | ↓             |
| Type de document         | ~           |       |          | PPN        | Туре       | ISSN      | Titre                                                 | Éditeur                                                    | Date<br>début | Date de<br>fin | Code PCP                                                                                   | Localisations | Lien<br>Sudoc |
| Type de support          | ~           | ~     |          | 001012487  | Périodique | 0003-4436 | Annales historiques de la<br>Révolution française     | Société des études<br>robespierristes                      | 1924          | -              | PCMP ,PCBre ,PCGE ,PCRA ,PCCAPI<br>,PCAuv ,PCPL ,PCNPDC                                    | 165           |               |
| Pays                     | ~           | ~     |          | 001012495  | Périodique | 0008-0063 | Cahiers d'études cathares                             | Institut d'études occitanes                                | 1949          | -              | PCMP                                                                                       | 42            |               |
| Langue                   | ~           | ~     |          | 001012509  | Périodique | 0008-011X | Cahiers du cinéma                                     |                                                            | 1951          | -              | PCAS ,PCBre ,PCBo ,PCRA ,PCNPDC<br>,PCPic ,PCMP ,PCGE ,PCUR ,PCFC<br>,PCCAPI ,PCSTR ,PCLim | 265           |               |
|                          |             | ~     |          | 001012592  | Périodique | 0014-2751 | Europe (Paris. 1923)                                  | F. Rieder                                                  | 1923          | -              | PCMP ,PCBo ,PCFC ,PCAq ,PCRA<br>,PCCAPI ,PCAuv ,PCNPDC                                     | 248           |               |
|                          |             | ~     |          | 001012630  | Périodique | 0025-0937 | La Maison-Dieu                                        | Editions du Cerf                                           | 1945          | -              | PCMP ,PCPL                                                                                 | 74            |               |
|                          |             | ~     |          | 001012649  | Périodique | 0029-4802 | La Nouvelle revue française                           |                                                            | 1908          | -              | PCMP ,PCBo ,PCFC ,PCRA ,PCCAPI ,PCLim                                                      | 192           |               |
|                          |             | ~     |          | 001012886  | Périodique | 0071-8343 | Cahiers du Séminaire<br>d'économétrie                 | M. Th. Génin                                               | 1951          | 1985           | PCMP ,PCEco                                                                                | 38            |               |
|                          |             | ~     |          | 001013874  | Périodique | 0153-9841 | Analyse financière (Paris)                            |                                                            | 1969          | 2019           | PCMP ,PCAq                                                                                 | 74            |               |
|                          |             | ~     |          | 001016628  | Périodique | 0242-9705 | Gavroche (Évreux)                                     | Éd. Floréal                                                | 1981          | 2011           | PCMP ,PCBre ,PCBo ,PCFC ,PCRA                                                              | 66            |               |
|                          |             | ~     |          | 001017616  | Périodique | 0247-0101 | Bulletin de l'Institut d'histoire du<br>temps présent |                                                            | 1980          | 2007           | PCMP , PCCAPI , PCAuv , PCNPDC                                                             | 129           |               |
|                          |             | ~     |          | 001017721  | Périodique | 0247-7750 | La Revue Prescrire                                    |                                                            | 1980          | -              | PCMP ,PCRA ,PCCAPI ,PCNPDC ,PCMed                                                          | 93            |               |
|                          |             | ~     |          | 001020196  | Périodique | 0294-1759 | Vingtième siècle, revue d'histoire                    |                                                            | 1984          | 2018           | PCMP ,PCB0 ,PCFC ,PCAq ,PCCAPI ,PCNPDC                                                     | 200           |               |
|                          |             | ~     |          | 001024442  | Périodique | 0395-0670 | L'Avant-scène. Opéra (1976)                           | Avant-scène                                                | 1976          | 1982           | PCAS ,PCPic ,PCMP ,PCGE ,PCBo ,PCFC ,PCCAPI                                                | 108           |               |
|                          |             | ~     |          | 001025902  | Périodique | 0563-9751 | Littératures (Toulouse)                               | Service des publications de<br>l'Université de Toulouse-Le | 1951          | -              | PCMP ,PCPsy ,PCRA                                                                          | 86            | 2025          |

Service inter-établissements de coopération documentaire

#### 2. Résultats

• Plusieurs options pour les trier (tri dans les colonnes, barre de recherche, facettes sur la gauche) et affiner la recherche.

| EXPORTER APPLI                                              | QUER I | ES TRIS |           |            |           | Page 1 sur 39 →                                                                                       | Recherche appro                           | ofondie sur pa | age en cours   | ;                                                          |               | ٩             |                             |
|-------------------------------------------------------------|--------|---------|-----------|------------|-----------|----------------------------------------------------------------------------------------------------|-------------------------------------------|----------------|----------------|------------------------------------------------------------|---------------|---------------|-----------------------------|
|                                                             |        |         |           |            |           |                                                                                                    |                                           | $\frown$       |                |                                                            |               | ↓             |                             |
| Tupe de decument                                            |        |         | PPN       | Туре       | ISSN      | Titre                                                                                                 | Éditeur                                   | Date début     | Date de<br>fin | Code PCP                                                   | Localisations | Lien<br>Sudoc |                             |
| Type de document                                            | ~      |         | 038632098 | Périodique | 1158-2510 | Recueil de plusieurs pièces d'éloquence et de<br>poésie présentées à l'Académie des jeux floraux      | Chez Guillaume-Louis<br>Colomiez [et al.] | isoc           | 1790           | PCMP                                                       | 22            |               | ]                           |
| Périodique (878)                                            | ~      |         | 038587750 | Périodique | 1153-673X | Histoire et mémoires de l'Académie royale des<br>sciences, inscriptions et belles-lettres de Toulouse | D. Desclassan                             | 1782           | 1841           | PCMP                                                       | 41            |               |                             |
| Revue (35)                                                  | ~      |         | 039935965 | Périodique | 1158-2529 | Recueil de l'Académie des jeux floraux                                                                | Académie des jeux<br>floraux              | 1807           | -              | PCMP                                                       | 48            |               |                             |
| Magazine (19)                                               | ~      |         | 03746387X | Périodique | 1762-4096 | Collection complète des lois, décrets, ordonnances,<br>réglemens, et avis du Conseil-d'État           |                                           | 1824           | 1949           | PCDroit ,PCMP ,PCAuv ,PCNPDC                               | 67            |               |                             |
| Collection de                                               | ~      |         | 038637073 | Périodique | 1160-767X | Gazette des tribunaux (Paris)                                                                         | [éditeur inconnu]                         | 1825           | 1955           | PCDroit ,PCMP ,PCNPDC                                      | 31            |               |                             |
| <ul> <li>monographies (13)</li> <li>Journal (12)</li> </ul> | ~      |         | 038460351 | Périodique | 0999-2898 | Jurisprudence générale en matière civile,<br>commerciale, criminelle                                  | Bureau de la<br>Jurisprudence générale    | 1825           | 1902           | PCDroit ,PCMP ,PCBre ,PCAuv<br>,PCNPDC                     | 108           |               |                             |
| Bulletin (10)                                               | ~      |         | 037446797 | Périodique | 0035-1962 | Revue des deux mondes (1829)                                                                          | Revue des deux mondes                     | 1829           | 1971           | PCMP ,PCBre ,PCGE ,PCBo ,PCFC ,PCRA ,PCCAPI ,PCLim ,PCNPDC | 233           |               |                             |
|                                                             | ~      |         | 039234843 | Revue      | 0037-9409 | Bulletin de la Société géologique de France                                                           |                                           | 1830           | 2018           | PCMP ,PCSCen ,PCRA ,PCAuv ,PCLim                           | 160           |               |                             |
|                                                             | ~      |         | 039564819 | Périodique | 0373-1901 | Mémoires de la Société archéologique du Midi de la<br>France                                          |                                           | 1834           | -              | PCAnt ,PCMP                                                | 87            |               |                             |
| Non renseigné (1)                                           | ~      |         | 038637057 | Périodique | 1160-7653 | Le Droit (Paris. 1835)                                                                                | [éditeur inconnu]                         | 1835           | 1938           | PCDroit ,PCMP                                              | 20            |               |                             |
| Publication à feuillets                                     | ~      |         | 039219143 | Périodique | 0001-4079 | Bulletin de l'Académie nationale de médecine                                                          |                                           | 1836           | -              | PCMP ,PCRA ,PCNPDC ,PCMed                                  | 79            |               |                             |
| Type de support                                             | ~      |         | 039566102 | Périodique | 0373-6237 | Bibliothèque de l'École des Chartes                                                                   | impr. de Decourchant                      | 1839           | -              | PCHistoire ,PCMP ,PCGE ,PCRA<br>,PCCAPI ,PCAuv ,PCNPDC     | 189           |               | Communauté<br>d'universités |
| Pave                                                        | ~      |         | 038474697 | Revue      | 1141-1244 | Bulletin de la Société des sciences, lettres et arts<br>de Pau                                        | Société des sciences,<br>lettres et arts  | 1841           | 1972           | PCMP ,PCAq                                                 | 55            |               | de Toulouse                 |
| i ayə                                                       | ~      |         | 070649758 | Périodique | 1638-8801 | Le Narrateur (Villefranche-de-Rouergue)                                                               | [éditeur inconnu]                         | 1841           | 1944           | PCMP                                                       | 4             |               |                             |
| Langue 🗸 🗸                                                  | ~      |         | 037723383 | Périodique | 0246-9251 | L'Illustration (Paris)                                                                                | Dubochet                                  | 1843           | 1944           | PCMP ,PCAuv ,PCLim                                         | 270           |               | Service inter-établisse     |

#### 2. Résultats

 <u>Attention</u>: avant d'appliquer un filtre ou une recherche, faire apparaitre le nombre de titres total sur la même page = permettra de tous les sélectionner pour les manipulations.

| EXPORTER<br>Requête : 483 notices (0 | APPL secondes) | IQUER L | ES TRIS | 0         |                               | ( <b>P</b> | age 1 sur 1) →                                              | Recherche approfondie sur p                                   | age en cou    | rs             |                         |               | Q             |
|--------------------------------------|----------------|---------|---------|-----------|-------------------------------|------------|-------------------------------------------------------------|---------------------------------------------------------------|---------------|----------------|-------------------------|---------------|---------------|
|                                      |                |         |         |           |                               |            |                                                             |                                                               |               |                |                         |               | ✓             |
| Type de document                     | ~              |         |         | PPN       | Туре                          | ISSN       | Titre                                                       | Éditeur                                                       | Date<br>début | Date<br>de fin | Code PCP                | Localisations | Lien<br>Sudoc |
| Type de support                      | ~              | ~       |         | 001018299 | Collection de<br>monographies | 0249-7549  | Mémoires de la Société géologique de France<br>(1924)       | Société géologique de France                                  | 1924          | -              |                         | 38            |               |
| Pays                                 | ~              | ~       |         | 001024396 | Périodique                    | 0374-5465  | Archives du Muséum d'histoire naturelle de<br>Lyon          | Desvigne                                                      | 1872          | 1939           | PCRA                    | 33            |               |
| Langue                               | ~              | ~       |         | 001522345 | Périodique                    | 1144-5645  | Alliage (Nice)                                              |                                                               | 1989          | 2021           | PCMP ,PCFC ,PCRA ,PCAuv | 111           |               |
|                                      |                | ~       |         | 013299786 | Collection de<br>monographies | 0374-762X  | Faune de France                                             | Paul Lechevalier                                              | 1921          | -              |                         | 14            |               |
|                                      |                | ~       |         | 013368907 | Collection de<br>monographies | 0755-723X  | Acta biologica montana                                      | Centre pyrénéen de biologie et<br>anthropologie des montagnes | 1982          | -              |                         | 9             |               |
|                                      |                | ~       |         | 013662678 | Périodique                    | 0760-5668  | Terrain (Paris. 1983)                                       |                                                               | 1983          | -              | PCBre ,PCFC ,PCAq ,PCRA | 183           |               |
|                                      |                | ~       |         | 013761005 | Périodique                    | 1245-3951  | Musées homme (Paris. 1993)                                  |                                                               | 1993          | 1994           |                         | 13            |               |
|                                      |                | ~       |         | 01380815X | Périodique                    | 0524-0832  | Bulletin de l'Institut de géologie du Bassin<br>d'Aquitaine | institut de géologie du Bassin                                | 1966          | 1993           | PCAq ,PCRA              | 41            |               |
|                                      |                | ~       |         | 032915519 | Périodique                    | 2111-8906  | Faune terrestre et d'eau douce des Pyrénée.<br>Orientales   | nombre de notices affi                                        | ichées        | 483            | -                       | 7             |               |
|                                      |                | ~       |         | 032927878 | Périodique                    | 2304-5671  | Palaeontologia universalis                                  |                                                               |               |                |                         | 15            |               |
|                                      |                | ~       |         | 036058386 | Périodique                    | 0428-0717  | Faune marine des Pyrénées-Orientales                        | Masson                                                        | 1958          | 1968           |                         | 2             |               |
|                                      |                | ~       |         | 03621230X | Périodique                    | 0007-7682  | Bûlleten' Moskovskogo obŝestva ispytatelej<br>prirody       | Moskovskoe obŝestvo ispytatelej<br>priroda                    | 1829          | 1917           |                         | 30            |               |

#### 3. Visualisation

 Graphique avec la chronologie du périodique (pour une seule notice) et les états de collections signalés.

| PPN 001012495 ISSN 0008-0063 Ca<br>Toulouse : Institut d'études occitanes Texte in | hiers d'études cathare<br>primé Trimestriel | es (1949)              |                     |           |           |             | Collection sa | ns information de | lacunes   | Collection lacunai | ire Erreur        | Synthèse              | disponible           | Synthèse la | ounaire             |                    |
|------------------------------------------------------------------------------------|---------------------------------------------|------------------------|---------------------|-----------|-----------|-------------|---------------|-------------------|-----------|--------------------|-------------------|-----------------------|----------------------|-------------|---------------------|--------------------|
| <u>Titres liés</u>                                                                 |                                             |                        |                     |           |           |             |               |                   |           |                    |                   |                       |                      |             |                     |                    |
|                                                                                    |                                             |                        |                     |           |           |             |               |                   |           |                    |                   |                       |                      |             |                     |                    |
| Elargir/Réduire votre recherche                                                    | - Vue d'ensemble                            | er par PCP 🗸           | fficher tous les st | atuts 🗸 🖕 |           |             |               |                   |           |                    | Collection sans i | nformation de lacunes | Collection lacunaire | Erreur S    | iynthèse disponible | Synthèse lacunaire |
| Pôle de conservation                                                               | 1890                                        | 1900                   | 1910                | 1920      | 1930      | 1940        | 1950          | 1960              | 1970      | 1980               | 1990              | 2000                  | 2010                 | 2020        | 2030                | C                  |
| Membre du plan de conservation                                                     | -                                           |                        |                     |           |           |             |               |                   |           |                    |                   |                       |                      |             |                     |                    |
|                                                                                    |                                             |                        |                     |           |           |             |               |                   |           |                    | _                 |                       |                      |             |                     |                    |
| 🗄 🔽 📄 PCP Occitanie-Ouest                                                          |                                             |                        |                     |           |           |             |               |                   |           |                    | -                 |                       |                      |             |                     |                    |
| 🗄 ··· 🗹 📄 HORS PCP                                                                 |                                             |                        |                     |           |           | 1949        | 9             |                   |           |                    |                   |                       |                      |             | 2024                |                    |
|                                                                                    |                                             |                        |                     |           |           |             |               |                   |           |                    |                   | _                     |                      |             |                     |                    |
|                                                                                    |                                             |                        |                     |           |           |             |               | _                 |           | _                  | _                 |                       |                      |             |                     |                    |
|                                                                                    |                                             |                        |                     |           |           |             |               |                   | =         |                    |                   | -                     |                      |             |                     |                    |
|                                                                                    |                                             |                        |                     |           |           |             |               |                   |           |                    |                   |                       |                      |             |                     |                    |
|                                                                                    | 1949 1950                                   | 1951 1952              | 1953 1954           | 1955 1956 | 1957 1958 | 1959 1960 1 | 961 1962      | 1963 1964         | 1965 1966 | 1967 1968          | 1969 1970         | 1971 1972             | 1973 1974            | 1975 1976   | 1977 197            | 8 19               |
|                                                                                    |                                             |                        |                     |           |           |             |               |                   |           |                    |                   |                       |                      |             |                     |                    |
|                                                                                    | [PCP Occitanie-Oue                          | st] 121455101          |                     | -         |           |             |               |                   |           |                    |                   |                       |                      |             |                     |                    |
|                                                                                    | [PCP Occitanie-Oue                          | st] 315555101          |                     |           |           |             |               |                   |           |                    |                   |                       |                      |             |                     |                    |
|                                                                                    | [PCP Occitanie-Oue                          | st Pôle de conservatio | n] 810046101        |           |           |             |               |                   |           |                    |                   |                       |                      |             |                     |                    |
|                                                                                    | [PCP Occitanie-Oue                          | st] 811635102          |                     |           |           |             |               |                   |           |                    |                   |                       |                      |             |                     |                    |
|                                                                                    | RCR 060845301                               |                        |                     |           |           |             |               |                   |           |                    |                   |                       |                      |             |                     |                    |
|                                                                                    | RCR 130012101                               |                        |                     |           |           |             |               |                   |           |                    |                   |                       |                      |             |                     |                    |
|                                                                                    | RCR 130015402                               |                        |                     |           |           |             |               |                   |           |                    |                   |                       |                      |             |                     |                    |
|                                                                                    | RCR 141182208                               |                        |                     |           |           |             |               |                   |           |                    |                   |                       |                      |             |                     |                    |
|                                                                                    | RCR 243225101                               |                        |                     |           |           |             |               |                   |           |                    |                   |                       |                      |             |                     |                    |
|                                                                                    | RCR 292320401                               |                        |                     |           |           |             |               |                   |           |                    |                   |                       |                      |             |                     |                    |
|                                                                                    | PCD 215552200                               |                        |                     |           |           |             |               |                   |           |                    |                   |                       |                      |             |                     |                    |
|                                                                                    | RCR 315552290                               |                        |                     |           |           |             |               |                   |           |                    |                   |                       |                      |             |                     |                    |
|                                                                                    | RCR 370135107                               |                        |                     |           |           |             |               |                   |           |                    |                   |                       |                      |             |                     |                    |
|                                                                                    | RCR 340325101                               |                        |                     |           |           |             |               |                   |           |                    |                   |                       |                      |             |                     |                    |
|                                                                                    | RCR 341722102                               |                        |                     |           | -         |             |               |                   |           |                    |                   |                       |                      |             |                     |                    |
|                                                                                    | RCR 341722103                               |                        |                     |           |           |             |               |                   |           |                    |                   |                       |                      |             |                     |                    |
|                                                                                    | RCR 341722321                               |                        |                     |           |           |             |               |                   |           |                    |                   |                       |                      |             |                     |                    |
|                                                                                    | RCR 341726101                               |                        |                     |           |           |             |               |                   |           |                    |                   |                       |                      |             |                     |                    |
|                                                                                    | RCR 343016201                               |                        |                     |           |           |             |               |                   |           |                    |                   |                       |                      |             |                     |                    |
|                                                                                    | RCR 674821001                               |                        |                     |           |           |             |               |                   |           |                    |                   |                       |                      |             |                     |                    |
|                                                                                    | RCR 674822202                               |                        |                     |           |           |             |               |                   |           |                    |                   |                       |                      |             |                     |                    |

#### 3. Visualisation

- En cliquant sur un numéro RCR, on peut voir le détail de l'EDC renseigné.
- Plusieurs options de tri (complétude des EDC, par RCR / PCP / Date, facettes des différentes localisation, pôle de conservation...)

| PPN 001012495 ISSN 0008-0063 C.<br>Toulouse : Institut d'études occitanes Texte in<br><u>Titres liés</u> | ahiers d'études cathares (1949)<br>nprimé Trimestriel                                                                                                    |                                                                                                    |                                                                                                    |                                                                                                    |                                                                                                    |               |                |                                                                                                |                    |
|----------------------------------------------------------------------------------------------------|----------------------------------------------------------------------------------------------------|----------------------------------------------------------------------------------------------------|----------------------------------------------------------------------------------------------------|----------------------------------------------------------------------------------------------------|----------------------------------------------------------------------------------------------------|---------------|----------------|------------------------------------------------------------------------------------------------|--------------------|
| Elargir/Réduire votre recherche                                                                          | Vue d'ensemble     Trier par PCP      Afficher tous le     Isen     Igen     Igen     I | s statuts v<br>1920 1930<br>1955 1956 1957 1958<br>1956 957 1958<br>1957 1958<br>1958 1957 1958<br>1958 1957 1958<br>1958 1957 1958<br>1958 1957 1958<br>1958 1957 1958 1957 1958<br>1958 1957 1958 1957 1958 | 1940<br>1959<br>1960<br>1961<br>1962<br>1961<br>1962<br>1962<br>1963<br>1964<br>1964 | 1960<br>1963 1964 19<br>1963 1964 19<br>1964 19<br>1964 | 1970 1980<br>965 1966 1967 1968<br>969 1966 1967 1968<br>969 1966 1967 1968<br>969 1966 1967 1968<br>969 1966 1967 1968<br>969 1966 1967 1968<br>969 1966 1967 1968<br>969 1966 1967 1968<br>969 1968 1968 1968 1968 1968 1968 1968 1 | Collection 22 | n de Périscope | re Erreur Synthèse disponible 2020 2030 2030 1975 1976 1977 197 197 197 197 197 197 197 197 19 | Synthèse lacunaire |

2025

#### 3. Visualisation

 Périscope permet de voir les filiations et les titres liés au périodique consulter > « Titres liés »

PPN 001401041 ISSN 0997-0584 L'Ordinaire Mexique Amérique centrale (1988) -(1994) Toulouse : Université de Toulouse-Le Mirail Texte imprimé Bimestriel

 On peut ensuite naviguer entre les titres et afficher leurs visualisations.

| Afficher la liste des titres liés                                                                                                    | ×                                               |
|----------------------------------------------------------------------------------------------------|-------------------------------------------------|
| ISSN 0397-698X - Bulletin (Institut d'études mexicaines) (1974)-(1977)<br>ISSN 0397-6971 - L'Ordinaire du mexicaniste (1977)-(1988)<br>ISSN 0997-0584 - L'Ordinaire Mexique Amérique centrale (1988)-(1994)<br>ISSN 1262-1692 - L'Ordinaire latino-américain (1994)-(2010) | Filiations et<br>suppléments                    |
| ISSN <u>3040-5416</u> - Bulletin (1974)-(1977)<br>ISSN <u>2273-0095</u> - L'Ordinaire des Amériques (En ligne) (2014)                                                                                                    | Versions<br>électroniques ou<br>dématérialisées |
|                                                                                                    |                                                 |

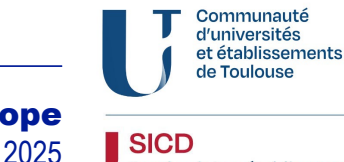

Service inter-établissements de coopération documentaire

Présentation de Périscope

<u>Titres liés</u>

#### 4. Historique

 Requêtes effectuées au format JSON. Possibilité de revenir en arrière ou de récupérer des bouts de codes pour faire une requête personnalisée.

| R<br>Eni | equetes<br>registrées           |                           |                                                                                                    |                                                                |
|----------|---------------------------------|---------------------------|----------------------------------------------------------------------------------------------------|----------------------------------------------------------------|
| •        | Critères<br>CriterionPcp        | <b>Tris</b><br>Aucun      | Requête JSON { "criteres": [ { "type": "CriterionPcp", "bloc_operator": "OU", "pcp": [ "PCMP" ], "pcp_operator": [ "ET" ] } ], "tri": [], "facettes": [ { "zone": "DOCUMENT_TYPE" }, { "zone": "support_type" }, { "zone": "support_type" }, { "zone": "support_type", "valeurs": [] }, { "zone": "language" } ], "filtresFacettes": [ { "zone": "document_type", "valeurs": [] }, { "zone": "support_type", "valeurs": [] }, { "zone": "language" } ], "filtresFacettes": [ { "zone": "document_type", "valeurs": [] }, { "zone": "support_type", "valeurs": [] }, { "zone": "country", "valeurs": [] }, { "zone": "language", "valeurs": [] }]                                                                                                    |                                                                |
|          | Critères<br>CriterionPcp        | <b>Tris</b><br>Aucun      | Requête JSON { "criteres": [ { "type": "CriterionPcp", "bloc_operator": "OU", "pcp": [ "PCMP" ], "pcp_operator": [ "ET" ] } ], "tri": [], "facettes": [ { "zone": "DOCUMENT_TYPE" }, { "zone": "support_type" }, { "zone": "country" }, { "zone": "language" } ], "filtresFacettes": [ { "zone": "document_type", "valeurs": [] }, { "zone": "support_type", "valeurs": [] }, { "zone": "language" } ], "filtresFacettes": [ { "zone": "document_type", "valeurs": [] }, { "zone": "support_type", "valeurs": [] }, { "zone": "country", "valeurs": [] }, { "zone": "language" } ], "filtresFacettes": [ { "zone": "document_type", "valeurs": [] }, { "zone": "support_type", "valeurs": [] }, { "zone": "country", "valeurs": [] }, { "zone": "language", "valeurs": [] }] } |                                                                |
|          | Critères<br>CriterionPcp        | <b>Tris</b><br>Start_year | Requête JSON { "criteres": [{ "type": "CriterionPcp", "bloc_operator": "OU", "pcp": [ "PCMP" ], "pcp_operator": [ "ET" ] } ], "tri": [ { "sort": "START_YEAR", "order": "ASC" } ], "facettes": [ { "zone": "<br>"DOCUMENT_TYPE" }, { "zone": "support_type" }, { "zone": "country" }, { "zone": "language" } ], "filtresFacettes": [ { "zone": "document_type", "valeurs": [] }, { "zone": "support_type", "valeurs": [] }, { "zone": "language", "valeurs": [] } ]                                                                                                    |                                                                |
| •        | Critères<br>CriterionTitleWords | <b>Tris</b><br>Start_year | Requête JSON { "criteres": [ { "type": "CriterionTitleWords", "bloc_operator": "OU", "title_words": [ "annales" ], "title_words_operator": [ "ET" ] } ], "tri": [ { "sort": "START_YEAR", "order": "ASC" } ], "facettes": [ { "zone": "DOCUMENT_TYPE" }, { "zone": "support_type" }, { "zone": "country" }, { "zone": "language" } ], "filtresFacettes": [ { "zone": "document_type", "valeurs": [] }, { "zone": "support_type", "valeurs": [] }, { "zone": "language", "valeurs": [] } ]                                                                                                    | Communauté<br>d'universités<br>et établissement<br>de Toulouse |
|          | Critères                        | Tris                      | Requête JSON { "criteres": [ { "type": "CriterionTitleWords", "bloc_operator": "OU", "title_words": [ "annales" ], "title_words_operator": [ "ET" ] } ], "tri": [], "facettes": [ { "zone": "DOCUMENT_TYPE" }, { "zone": "                                                                                                    | SICD<br>Service inter-établisser                               |

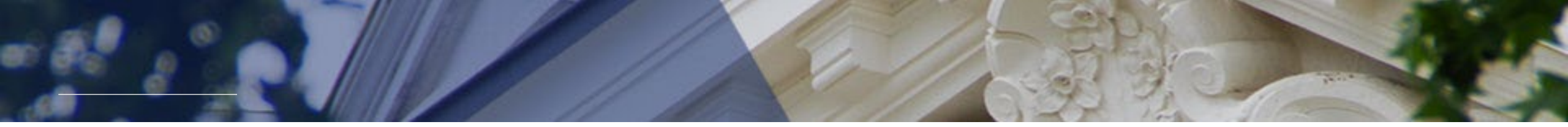

# II. SCÉNARIOS D'UTILISATION DE PÉRISCOPE DANS DIFFÉRENTS CONTEXTES

Communauté d'universités et établissements de Toulouse

Présentation de Périscope 2025

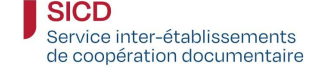

# Un outil utile à chaque étape du traitement documentaire des périodiques

- Désherbage : savoir si un titre est conservé ailleurs ou si l'on est seul à le conserver, combler les lacunes d'autres établissements ;
- Acquisition : connaître la rareté du titre, savoir si d'autres établissements proches le possèdent déjà ;
- Signalement :
  - Connaître ses EDC et lacunes ainsi que ceux des autres établissements ;
  - S'assurer que les états de collections respectent les bornes chronologiques du titre ;
- **Conservation :** savoir si un titre est déjà conservé au PCPP et qui est pôle de conservation.

Communauté d'universités et établissements de Toulouse

SICD

2025

Présentation de Périscope

- 1. Pour des propositions ou demandes de dons
- Scénario 1 : je souhaite proposer plusieurs numéros d'une revue en don ; je veux repérer les établissements dont je peux espérer compléter les lacunes afin de mesurer la pertinence de ma proposition

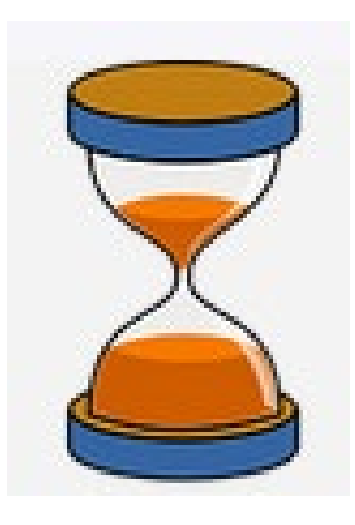

Communauté d'universités et établissements de Toulouse

Présentation de Périscope

2025

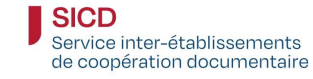

#### 1. Pour des propositions ou demandes de dons (Scénario 1)

• Rappel : les membres des plans de conservation sont prioritaires !

| PPN 03968637X ISSN 0758-3737 He<br>Villegly : Centre national d'études cathares Te<br>Titres liés | eresis (1983) -(2<br>xte imprimé Semes | 007)<br>striel           |                         |                 |        |           |             |            |          |           |           |                             |                             |              |                    | +8              | ø      |
|---------------------------------------------------------------------------------------------------|----------------------------------------|--------------------------|-------------------------|-----------------|--------|-----------|-------------|------------|----------|-----------|-----------|-----------------------------|-----------------------------|--------------|--------------------|-----------------|--------|
|                                                                                                   | _                                      |                          |                         |                 |        |           |             |            |          |           |           |                             |                             |              |                    |                 |        |
| Elargir/Réduire votre recherche                                                                   | - Vue d'ensemble                       | Trier par PCP            | ✓ Afficher tous I       | les statuts 🗸 🖕 |        |           |             |            |          |           | -         | Collection sans information | de lacunes Collection lacur | naire Erreur | Synthèse disponibl | le Synthèse lao | unaire |
| Pôle de conservation                                                                              | 20                                     | 1930                     | 1940                    | 1950            | 1960   | 1970      | 1980        | 1990       | 2000     | 2010      | 2020      | 2030                        | 2040                        | 2050         | 2060               | 2070            | 16     |
| Membre du plan de conservation                                                                    |                                        |                          |                         |                 |        |           |             |            |          | _         |           |                             |                             |              |                    |                 |        |
| ·                                                                                                 |                                        |                          |                         |                 |        |           | 1983        |            | -        | 2007      |           |                             |                             |              |                    |                 |        |
| E PCP Histoire                                                                                    |                                        |                          |                         |                 |        |           |             |            | -        | -         |           |                             |                             |              |                    |                 |        |
|                                                                                                   | 1983                                   | 1984 1985 1              | 986 1987 19             | 88 1989 19      | 0 1991 | 1992 1993 | 1994 1995 1 | 196 1997 1 | 998 1999 | 2000 2001 | 2002 2003 | 2004 2005                   | 2006 2007 2008              | 2009 20      | 10 2011            | 2012 2013       |        |
|                                                                                                   |                                        |                          |                         |                 |        |           |             |            |          |           |           |                             |                             |              |                    |                 | 1      |
|                                                                                                   | [PCP Histor                            | re Pôle de conservation  | 1 315552102             |                 |        |           |             |            |          |           |           |                             |                             |              |                    |                 |        |
|                                                                                                   | [PCP Histoi                            | re Membre du plan de o   | conservation] 315552248 |                 |        |           |             |            |          |           |           |                             |                             |              |                    |                 |        |
|                                                                                                   | [PCP Histoi                            | re Membre du plan de o   | conservation] 315552290 |                 |        |           |             |            |          |           |           |                             |                             |              |                    |                 |        |
|                                                                                                   | [PCP Histoi                            | re Membre du plan de o   | conservation] 590092101 |                 |        |           |             |            |          |           |           |                             |                             |              |                    |                 |        |
|                                                                                                   | [PCP Histoi                            | re Membre du plan de o   | conservation] 674821001 |                 |        |           |             |            |          |           |           |                             |                             |              |                    |                 |        |
|                                                                                                   | [PCP Histoi                            | re Pôle de conservation  | ] 751052105             |                 |        |           |             |            |          |           |           |                             |                             |              |                    |                 |        |
|                                                                                                   | [PCP Histoi                            | re Membre du plan de o   | conservation] 751052116 |                 |        |           |             |            |          |           |           |                             |                             |              |                    |                 |        |
|                                                                                                   | [PCP Histoi                            | re Membre du plan de o   | conservation] 751052342 |                 |        |           |             |            |          |           |           |                             |                             |              |                    |                 |        |
|                                                                                                   | [PCP Histoi                            | re Membre du plan de o   | conservation] 751063002 |                 |        |           |             |            |          |           |           |                             |                             |              |                    |                 |        |
|                                                                                                   | [PCP Histoi                            | re Membre du plan de o   | conservation] 930012301 |                 |        |           |             |            |          |           |           |                             |                             |              |                    |                 |        |
|                                                                                                   | [PCP Histoi                            | re Membre du plan de o   | conservation] 991272301 |                 |        |           |             |            |          |           |           |                             |                             |              |                    |                 |        |
|                                                                                                   | [PCP Occit                             | anie-Est Pôle de conserv | vation] 110695102       |                 |        |           |             |            |          |           |           |                             |                             |              |                    |                 |        |
|                                                                                                   | [PCP Occit                             | anie-Ouest Membre du     | plan de conservation] 3 | 15555121        |        |           |             |            |          |           |           |                             |                             |              |                    |                 |        |
|                                                                                                   | [PCP Occit                             | anie-Ouest Pôle de consi | ervation] 315556101     |                 |        |           |             |            |          |           |           |                             |                             |              |                    |                 |        |
|                                                                                                   | [PCP Occit                             | anie-Ouest Pôle de consi | ervation] 810045103     |                 |        |           |             |            |          |           |           |                             |                             |              |                    |                 |        |
|                                                                                                   | [PCP Occit                             | anie-Ouest Pôle de cons  | ervation] 810045103     |                 |        |           |             |            |          |           |           |                             |                             |              |                    |                 |        |
|                                                                                                   |                                        |                          |                         |                 |        |           |             |            |          |           |           |                             |                             |              |                    |                 |        |
|                                                                                                   |                                        |                          |                         |                 |        |           |             |            |          |           |           |                             |                             |              |                    |                 |        |
|                                                                                                   |                                        |                          |                         |                 |        |           |             |            |          |           |           |                             |                             |              |                    |                 |        |
|                                                                                                   |                                        |                          |                         |                 |        |           |             |            |          |           |           |                             |                             |              |                    |                 |        |
|                                                                                                   |                                        |                          |                         |                 |        |           |             |            |          |           | Dráson    | tation d                    | Dáriscon                    |              |                    |                 | I      |
|                                                                                                   |                                        |                          |                         |                 |        |           |             |            |          |           | F16361    |                             |                             |              |                    |                 |        |
| 10                                                                                                |                                        |                          |                         |                 |        |           |             |            |          |           |           |                             | 202                         | 25           |                    |                 |        |

#### 1. Pour des propositions ou demandes de dons (Scénario 1)

• Visualiser les états de collection lacunaires.

| PPN 03968637X ISSN 0758-3737 He<br>Villegly : Centre national d'études cathares Ter<br><u>Titres liés</u>                                           | rresis (1983) -(2007<br>kte imprimé Semestriel                                               | )                                                                                                |                                                                               |           |            |           |              |          |            |              |        |                                |                    |                |                                          | +=                              |                 |
|----------------------------------------------------------------------------------------------------|----------------------------------------------------------------------------------------------|--------------------------------------------------------------------------------------------------|-------------------------------------------------------------------------------|-----------|------------|-----------|--------------|----------|------------|--------------|--------|--------------------------------|--------------------|----------------|------------------------------------------|---------------------------------|-----------------|
| Elargir/Réduire votre recherche                                                                                                    | - Vue d'ensemble                                                                             | 「rier par PCP →                                                                                  | Collection lacunair                                                           | e v       |            |           |              |          |            |              | -      | Collection sans information de | lacunes Collection | lacunaire Erre | eur Synthèse disj                        | xonible <b>ma</b> Syn           | thèse lacunaire |
| Pôle de conservation     Membre du plan de conservation                                                                                             | <b>2</b> 0                                                                                   | 1930                                                                                             | 1940                                                                          | 1950      | 1960       | 1970      | 1980         | 1990     | 2000       | 2010         | 2020   | 2030                           | 2040               | 2050           | 2060                                     | 207                             | 0               |
| <ul> <li>PCP Histoire</li> <li>PCP Occitanie-Est</li> <li>PCP Occitanie-Ouest</li> <li>PCP Occitanie-Ouest</li> <li>PCP Drocetanie-Ouest</li> </ul> | [982   1983<br>[PCP Histoire] 6<br>[PCP Histoire] 7                                          | 1984 1985<br>93872101<br>51022302                                                                | i 1986 1987                                                                   | 1988 1989 | 9 1990 199 | 1 1992 19 | 93 1994 1995 | 1996 199 | 97 1998 19 | 999 2000 200 | 2002   | 2003 2004 2009                 | 2006 200           | 7 2008         | 2009 2010                                | 2011 20                         | 12              |
|                                                                                                    | [PCP Histoire M<br>[PCP Histoire] 8<br>[PCP Histoire M<br>[PCP Occitanie-<br>[PCP Occitanie- | embre du plan de co<br>61942101<br>embre du plan de co<br>Ouest Membre du pl<br>Ouest] 654405102 | nservation] 751052342<br>nservation] 930012301<br>an de conservation] 3155551 | 121       |            |           |              |          |            |              |        |                                |                    | -              |                                          |                                 |                 |
|                                                                                                    | RCR 341725109<br>RCR 341726101<br>RCR 690292101<br>RCR 693836102                             |                                                                                                  |                                                                               |           |            |           |              |          |            |              |        |                                |                    |                |                                          |                                 |                 |
|                                                                                                    | RCR 751052135<br>RCR 920502101                                                               |                                                                                                  |                                                                               |           |            |           |              |          |            |              |        |                                |                    |                |                                          |                                 |                 |
|                                                                                                    |                                                                                              |                                                                                                  |                                                                               |           |            |           |              |          |            |              |        |                                |                    |                | - comm                                   | iunaute                         |                 |
|                                                                                                    |                                                                                              |                                                                                                  |                                                                               |           |            |           |              |          |            |              | Présen |                                | Périsco            |                | d'unive<br>et étak<br>de Tou             | ersités<br>blissements<br>louse |                 |
| 20                                                                                                    |                                                                                              |                                                                                                  |                                                                               |           |            |           |              |          |            |              |        |                                | 2                  | 025            | SICD<br>Service inter-o<br>de coopératio | établisseme<br>n documen        | ents<br>taire   |

#### 1. Pour des propositions ou demandes de dons (Scénario 1)

- Dans tous les cas, il est nécessaire de comparer la complétude de son état de collection par rapport aux autres, savoir s'il est pertinent de donner ses numéros ou, au contraire, de se positionner sur la conservation dudit périodique.
- Il est également préférable de signaler précisément ses lacunes quand c'est possible pour plus de clarté.

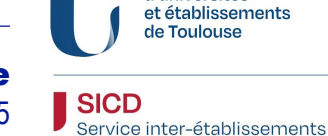

de coopération documer

- 1. Pour des propositions ou demandes de dons
- Scénario 2 : je souhaite compléter mes lacunes, je veux savoir si d'autres établissements possèdent ces numéros manquants et pourraient éventuellement me les donner

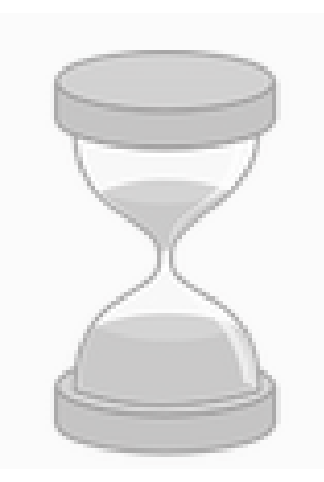

Communauté d'universités et établissements de Toulouse

Présentation de Périscope 2025

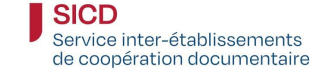

#### 1. Pour des propositions ou demandes de dons (Scénario 2)

 Possibilité de tri par statut « Collection disponible » qui n'affiche que les années conservées.

| PPN 166260002 ISSN 0153-4831 Le<br>Paris : Les Échos Texte imprimé Quotidien<br><u>Titres liés</u> | es Échos (1928)                |                        |                       |       |               |              |          |            |      |              |                 |                        |                      |                  | += 🔳 🖻                                                 |
|----------------------------------------------------------------------------------------------------|--------------------------------|------------------------|-----------------------|-------|---------------|--------------|----------|------------|------|--------------|-----------------|------------------------|----------------------|------------------|--------------------------------------------------------|
| Elargir/Réduire votre recherche                                                                    | - Vue d'ensemble               | Trier par PCP 🗸        | Collection disponible | ~     |               |              |          |            |      |              | Collection sans | information de lacunes | Collection lacunaire | e 📰 Erreur 🔜 Syr | thèse disponible Synthèse lacunaire                    |
| Pôle de conservation                                                                               | 1870                           | 1880                   | 1890                  | 1900  | 1910          | 1920         | 1930     | 1940       | 1950 | 1960         | 1970            | 1980                   | 1990                 | 2000             | 2010 2010                                              |
| Membre du plan de conservation                                                                     |                                |                        |                       |       |               |              |          |            |      |              |                 |                        |                      | _                |                                                        |
|                                                                                                    |                                |                        |                       |       |               | 1928         |          | —          | -    |              | Ē.              |                        |                      |                  |                                                        |
| i ⊡ ··· 🗹 📄 PCP Rhône-Alpes<br>i ⊡ ··· 🔽 📄 HORS PCP                                                |                                |                        |                       |       |               |              | -        |            |      |              |                 |                        |                      |                  | -                                                      |
|                                                                                                    | 4070 4070                      | 4020 4024              | 4077 4077             | 107.4 | 1072 1077 140 | 70 4070 4040 | 10/1 10/ | 12 4942 49 | 1045 | 0//2 40/7 40 | 1949 19         | 1051                   | 1052 4052            | 1054 1055        | 1054 1057 1050                                         |
|                                                                                                    | [PCP Rhône-Alp                 | es Pôle de conservatio | n] 693836101          |       |               |              |          |            |      |              |                 |                        |                      |                  |                                                        |
|                                                                                                    | RCR 060296201                  |                        |                       |       |               |              |          |            |      |              |                 |                        |                      |                  |                                                        |
|                                                                                                    | RCR 060882103<br>RCR 150146201 |                        |                       |       |               |              |          |            |      |              |                 |                        |                      |                  |                                                        |
|                                                                                                    | RCR 315552311                  |                        |                       |       |               |              |          |            |      |              |                 |                        |                      |                  |                                                        |
|                                                                                                    | RCR 330636101                  |                        |                       |       |               |              |          |            |      |              |                 |                        |                      |                  |                                                        |
|                                                                                                    | RCR 352382213                  |                        |                       |       |               |              |          |            |      |              |                 |                        |                      |                  |                                                        |
|                                                                                                    |                                |                        |                       |       |               |              |          |            |      |              |                 |                        |                      | d'u<br>dt<br>de  | ommunauté<br>iniversités<br>établissements<br>Toulouse |

2025

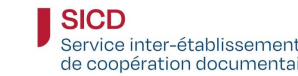

#### 1. Pour des propositions ou demandes de dons (Scénario 2)

- <u>Rappel</u>: Les pôles de conservation ne peuvent pas céder les périodiques qu'ils conservent sans l'aval des gestionnaires du plan. En revanche, ils peuvent émettre des demandes de don pour compléter leurs lacunes.
- On peut donc réduire la visualisation aux établissements hors plan.

| PPN 166260002 ISSN 0153-4831 Le<br>Paris : Les Échos Texte imprimé Quotidien<br>Titres liés            | s Échos (1928)                                                   |                   |                  |            |         |                       |           |        |             |                       |                                        |                      |                 |                                                                 |
|----------------------------------------------------------------------------------------------------|------------------------------------------------------------------|-------------------|------------------|------------|---------|-----------------------|-----------|--------|-------------|-----------------------|----------------------------------------|----------------------|-----------------|-----------------------------------------------------------------|
| Elargir/Réduire votre recherche                                                                        | - Vue d'ensemble                                                 | par PCP 🗸 Collec  | ction disponible | ~          |         |                       |           |        |             |                       | Collection sans information de lacunes | Collection lacunaire | Erreur          | Synthèse disponible                                             |
| Pôle de conservation Membre du plan de conservation                                                    | 1870                                                             | 1880              | 1890             | 1900       | 1910    | 1920                  | 1930      | 1940   | 1950        | 1960                  | 1970 1980                              | 1990                 | 2000            | 2010                                                            |
| PCP Occitanie-Ouest       PCP PACA       PCP Rhône-Alpes       PCP Rhône-Plopes       PCP Rhône-Plopes |                                                                  |                   |                  |            |         | 1928                  | -         | _      |             | -                     |                                        |                      |                 |                                                                 |
| Hors PCP                                                                                               | RCR 060296201<br>RCR 060882103<br>RCR 150146201<br>RCR 315552311 | 18771   4674   40 | 27 4627 4624     | 4 4675 467 | 4037 40 | 170   1870   1840<br> | 4044 4047 | 4047 4 | 044 4045 40 | 12   1047   1041<br>- | 9 1949 1967 1964                       | 1067 1067 10         | 54 1055         | 1864 <u>1967</u> 1968                                           |
|                                                                                                    |                                                                  |                   |                  |            |         |                       |           |        |             | Duća                  |                                        |                      | U               | Communauté<br>d'universités<br>et établissements<br>de Toulouse |
| 24                                                                                                    |                                                                  |                   |                  |            |         |                       |           |        |             | Pres                  | entation de Po                         | 2025                 | SICD<br>Service | )<br>e inter-établissements<br>pération documentaire            |

#### 2. Pour le plan de conservation partagé

- Scénario 1 : je souhaiterais intégrer un de mes titres au plan de conservation partagée (rappel plan régional local : Occitanie Ouest – PCMP)
- <u>Rappel Conditions du PCMP</u>: ce titre ne doit pas figurer au plan ou bien il doit y avoir moins de 3 établissements qui le conservent déjà au sein du plan. La décision d'intégrer le titre est validée ou invalidée par le comité de pilotage (réuni ~3 fois/ an).
- Remarque : si votre établissement a un EDC plus complet ou qu'il occupe une position géographique intéressante par rapport aux autres établissements de conservation, des marges de négociation sont possibles. Périscope vous permet de connaître ces marges.

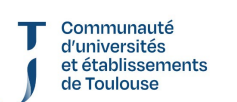

ervice inter-établisser e coopération docum

Occitanie

Présentation de Périscope 2025

#### 2. Pour le plan de conservation partagé (Scénario 1)

• Recherche 1 : saisir les infos de la revue dans les blocs à disposition.

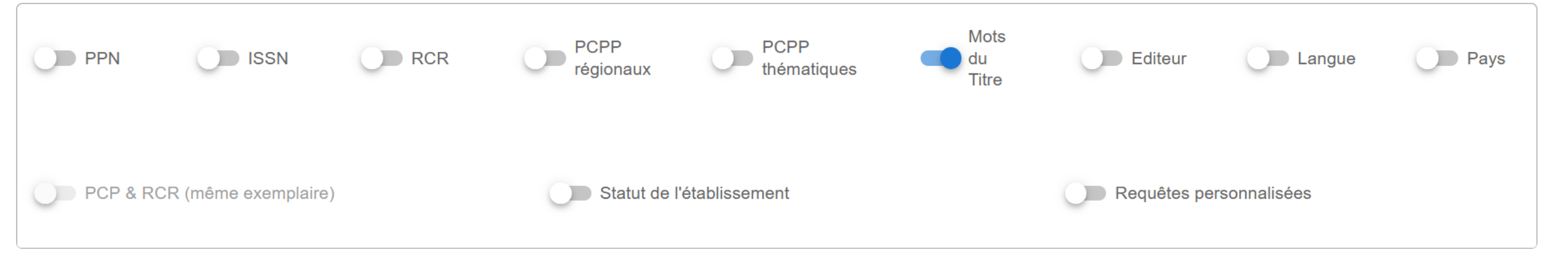

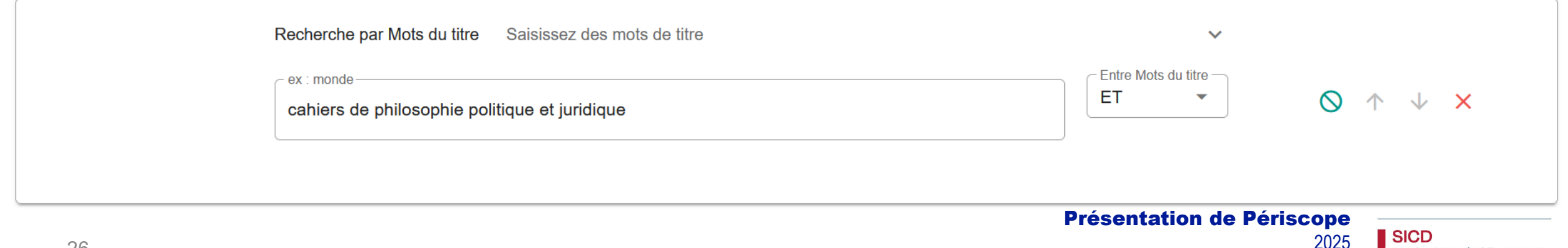

Service inter-établissements de coopération documentair

#### 2. Pour le plan de conservation partagé (Scénario 1)

 Si dans Résultats, « PCMP » n'apparait pas dans la colonne, c'est que le titre n'est pas au plan. Idem, s'il n'y a pas de RCR PCMP dans la Visualisation.

| EXPORTER                   | APPL   | LIQUER L | ES TRIS | $\bigcirc$ |                       | ~         | Page 1 sur 1 →                                                      | Reche | erche approfor | ndie sur page en | cours       |                            |                            | Q          |
|----------------------------|--------|----------|---------|------------|-----------------------|-----------|---------------------------------------------------------------------|-------|----------------|------------------|-------------|----------------------------|----------------------------|------------|
| Requête : 2 notices (0 sec | ondes) |          |         |            |                       |           |                                                                     |       |                |                  |             |                            |                            |            |
|                            |        |          |         |            |                       |           |                                                                     |       |                |                  |             | $\frown$                   |                            | ↓          |
| Type de document           | ~      |          |         | PPN        | Туре                  | ISSN      | Titre                                                               |       | Éditeur        | Date début       | Date de fin | Code PCP                   | Localisations              | Lien Sudoc |
|                            |        | ~        |         | 001028847  | Revue                 | 0759-1810 | Cahiers de philosophie politique et juridique de l'Université de Ca | aen   |                | 1982             | 1984        | PCPhilo                    | 34                         |            |
| Type de support            | ~      | ~        |         | 038506025  | Revue                 | 1144-4924 | Cahiers de philosophie politique et juridique                       |       |                | 1984             | 1995        | PCNPDC ,PCPhilo            | 42                         |            |
| Pays                       | ~      |          |         |            |                       |           |                                                                     |       |                |                  |             | nombre de notices affichée | es 25 🔻                    |            |
| Langue                     | ~      | -        |         |            |                       |           |                                                                     |       |                |                  |             |                            |                            |            |
|                            |        |          |         | ← 🕒 Page   | 1 sur 1 $\rightarrow$ |           |                                                                     |       |                |                  |             |                            |                            |            |
| 27                         |        |          |         |            |                       |           |                                                                     |       |                | Présent          | ation de    | Périscope<br>2025          | SICD<br>Service inter-étab | lissements |

de coopération documentaire

#### 2. Pour le plan de conservation partagé (Scénario 1)

 Recherche 2 : sélectionner « Occitanie Ouest » dans le bloc « PCPP régionaux »

| PPN          |                                 | R PCPP<br>régionaux             | PCPP<br>thématique                | Mots<br>du<br>Titre    | Editeur           | Langue                | D Pays         |                |                                                 |
|--------------|---------------------------------|---------------------------------|-----------------------------------|------------------------|-------------------|-----------------------|----------------|----------------|-------------------------------------------------|
| OD PCP & RCF | R (même exemplaire)             | Statut                          | de l'établissement                |                        | C Requêtes per    | sonnalisées           |                |                |                                                 |
|              | Recherche par PCPP<br>régionaux |                                 |                                   |                        | C Entre PCP Regio |                       |                |                |                                                 |
|              | Aquitaine                       | Auvergne                        | Bourgogne                         | Bretagne               | ET 👻              |                       |                |                |                                                 |
|              | Champagne-<br>Ardenne Picardie  | Corse                           | Franche-Comté                     | Grand Est              | ľ                 |                       |                |                |                                                 |
|              | Limousin                        | Nord-Pas-de-Calais              | Occitanie-Est                     | Occitanie-Ouest        |                   | $\Diamond$ $\uparrow$ | $\checkmark$ × |                |                                                 |
|              | Pays de Loire                   | Picardie                        | Provence-Alpes-Cô<br>d'Azur       | te 🔲 Rhône-Alpes       |                   |                       |                |                |                                                 |
|              | Sciences Aix-<br>Marseille      | Sciences Centre Val<br>de Loire | Site universitaire strasbourgeois | Université de Poitiers | 5                 |                       |                |                | Communauté                                      |
|              | Université de Rouer             | n                               |                                   |                        |                   |                       |                |                | d'universités<br>et établissemen<br>de Toulouse |
| -            |                                 |                                 |                                   |                        |                   | F                     | Présentatio    | n de Périscope |                                                 |
| 28           |                                 |                                 |                                   |                        |                   |                       |                | 2025           | Service inter-établisse                         |

de coopération documenta

#### 2. Pour le plan de conservation partagé (Scénario 1)

- Puis dans« Résultats », on peut chercher le nom de la revue dans la barre de recherche et si elle ne remonte pas, c'est qu'elle n'est pas au plan.
- Si elle remonte, vérifier le nombre de pôles de conservation dans « Visualisation » ainsi que leurs états de collection.

| Requête : 722 notices (1 | APPL<br>secondes) | IQUER L | ES TRIS | $\bigcirc$ | ← 🕒 Page 1 s               | ur1) →    | cat                                                   | niers de                                |               |                |                           |               | Q<br>•        |                           |                   |                                                  |
|--------------------------|-------------------|---------|---------|------------|----------------------------|-----------|-------------------------------------------------------|-----------------------------------------|---------------|----------------|---------------------------|---------------|---------------|---------------------------|-------------------|--------------------------------------------------|
| Type de document         | ~                 |         |         | PPN        | Туре                       | ISSN      | Titre                                                 | Éditeur                                 | Date<br>début | Date<br>de fin | Code PCP                  | Localisations | Lien<br>Sudoc |                           |                   |                                                  |
| Type de support          | ~                 | ~       |         | 00103362X  | Collection de monographies | 0769-4504 | Les Cahiers de<br>l'IHTP                              |                                         | 1985          | 1997           | PCMP<br>,PCCAPI<br>.PCAuv | 102           |               |                           |                   |                                                  |
| Pays<br>Langue           | ~                 | ~       |         | 001499378  | Collection de monographies | 0575-061X | Cahiers de<br>Fanjeaux                                |                                         | 1966          | -              | PCMP<br>,PCAuv<br>.PCLR   | 68            |               |                           |                   |                                                  |
|                          |                   | ~       |         | 037499696  | Périodique                 | 0152-3376 | Cahiers de<br>l'animation<br>musicale (Paris)         |                                         | 1976          | 1985           | PCMP<br>,PCRA             | 33            |               |                           |                   |                                                  |
|                          |                   | ~       |         | 038706903  | Périodique                 | 1169-4750 | Les Cahiers de<br>l'IRCAM.<br>Recherche et<br>musique | IRCAM                                   | 1992          | 1995           | PCMP                      | 17            |               |                           | Ţ                 | Communauté<br>d'universités<br>et établissements |
|                          |                   | ~       |         | 039370747  | Revue                      | 0242-1593 | Cahiers de grammaire                                  | Université de<br>Toulouse-le-<br>Mirail | 1979          | 2006           | PCMP                      | 33            |               | Présentation de Périscope |                   | de Toulouse                                      |
| 9                        |                   |         |         |            |                            |           |                                                       |                                         | nombre        | e de notices a | ffichées 722              | <b>•</b>      |               | 2025                      | Service<br>de cor | )<br>e inter-établisseme                         |

#### 2. Pour le plan de conservation partagé (Scénario 1)

- NB : avec la recherche par plan, seuls les n°RCR des établissements dans le PCMP seront cochés par défaut dans la visualisation !
- Toutefois, il faut pour cela que la revue soit au plan.

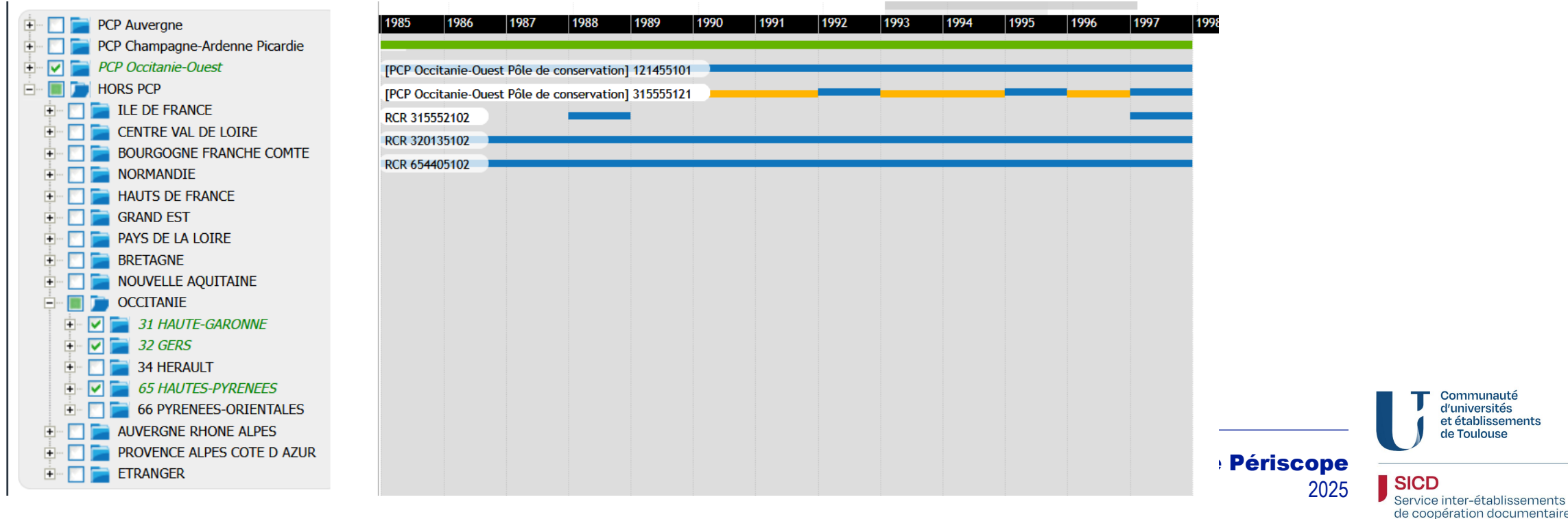

2. Pour le plan de conservation partagé

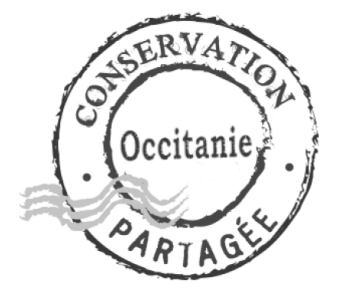

- Scénario 2 : je suis membre du plan de conservation partagée et je souhaiterais cesser un abonnement ou désherber un de mes titres.
- <u>Rappel Condition</u>: toute décision de sortie d'un titre inscrit au plan doit se faire en concertation avec le comité de pilotage, qui permettra à d'autres structures membres de reprendre les numéros désherbés (propositions de dons) ou le statut de pôle de conservation en cas de désabonnement.

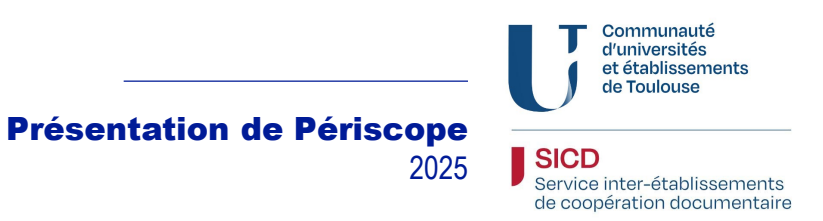

#### 2. Pour le plan de conservation partagé (Scenario 2)

- Pour ce scénario, la recherche 2 vu précédemment est plus avantageuse car toutes les structures engagées dans le plan, y compris celles qui ne sont pas pôles de conservation pour ce titre, seront cochées par défaut dans la visualisation (voir ci-après).
- <u>Si vous souhaitez arrêter la conservation de ce titre, ces établissements</u> sont les plus susceptibles de la reprendre à votre place.

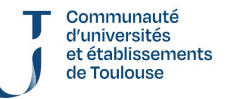

Présentation de Périscope

2025

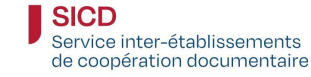

#### 2. Pour le plan de conservation partagé (Scenario 2)

| largir/neddire votre recherche |                      |                             | tous les statuts |           |           |           |           |           |           |   |
|--------------------------------|----------------------|-----------------------------|------------------|-----------|-----------|-----------|-----------|-----------|-----------|---|
| e de conservation              | 1950                 | 1960                        | 1970             | 1980      | 1990      | 2000      | 2010      | 2020      | 2030      |   |
| nbre du plan de conservation   |                      |                             |                  |           |           |           |           |           |           |   |
| PCP Auvergne                   |                      |                             |                  |           |           | 2005      |           | 2016      |           |   |
| pcp Occitanie-Ouest            |                      |                             |                  |           |           |           |           | —         |           |   |
| 🗹 🝺 OCCITANIE                  |                      |                             |                  |           |           |           |           |           |           |   |
| 🗠 🔽 📄 31 HAUTE-GARONNE         | 2005 2006            | 2007 2008 2009              | 2010 2011        | 2012 2013 | 2014 2015 | 2016 2017 | 2018 2019 | 2020 2021 | 2022 2023 | 2 |
|                                |                      |                             |                  |           |           |           |           |           |           | _ |
|                                | IPCP Occitanie-Ouest | 1 313956201                 |                  |           |           |           |           |           |           |   |
|                                | [PCP Occitanie-Ouest | 1 315555121                 |                  |           |           |           |           |           |           |   |
|                                | [PCP Occitanie-Ouest | Pôle de conservation] 31555 | 6101             |           |           |           |           |           |           |   |
|                                | [PCP Occitanie-Ouest | Pôle de conservation] 81004 | 5103             |           |           |           |           |           |           |   |
|                                | [PCP Occitanie-Ouest | Pôle de conservation] 82121 | 5102             |           |           |           |           |           |           |   |
| 30 GARD                        | RCR 092256201        | -                           |                  |           |           |           |           |           |           |   |
| 🔄 🔲 🧰 31 HAUTE-GARONNE         | RCR 121456201        |                             |                  |           |           |           |           |           |           |   |
| 🔽 📄 32 GERS                    | RCR 311132303        |                             |                  |           |           |           |           |           |           |   |
| 🗠 🔽 📄 34 HERAULT               | RCR 315552102        |                             |                  |           |           |           |           |           |           |   |
| 🖻 💼 🚘 46 LOT                   | RCR 315552248        |                             |                  |           |           |           |           |           |           |   |
| E 65 HAUTES-PYRENEES           | RCR 315552355        |                             |                  |           |           |           |           |           |           |   |
| 66 PYRENEES-ORIENTALES         | RCR 315552357        |                             |                  |           |           |           |           |           |           |   |
|                                | RCR 315555101        |                             |                  |           |           |           |           |           |           |   |
| 🗠 🔳 🚘 82 TARN-ET-GARONNE       | RCR 315555103        |                             |                  |           |           |           |           |           |           |   |
|                                | RCR 315555122        |                             |                  |           |           |           |           |           |           |   |
|                                | RCR 320135102        |                             |                  |           |           |           |           |           |           |   |
|                                | RCR 320136201        |                             |                  |           |           |           |           |           |           |   |
|                                | RCR 460425101        |                             |                  |           |           |           |           |           |           |   |
|                                | RCR 460426201        |                             |                  |           |           |           |           |           |           |   |
|                                | RCR 650595201        |                             |                  |           |           |           |           |           |           |   |
|                                | RCR 654405102        |                             |                  |           |           |           |           |           |           |   |
|                                | RCR 810042101        |                             |                  |           |           |           |           |           |           |   |
|                                | RCR 810046101        |                             |                  |           |           |           |           |           |           |   |
|                                | RCR 810656201        |                             |                  |           |           |           |           |           |           |   |
|                                | RCR 821216201        |                             |                  |           |           |           |           |           |           |   |

Communauté d'universités et établissements de Toulouse

Service inter-établissements de coopération documentaire

SICD

#### 3. Faire des exports sur Périscope

- Scénario 1 : Je souhaite avoir une liste de tous les titres que j'ai signalé sur le Sudoc.
- Recherche : sélection du bloc « RCR », entrer le numéro RCR dans la barre de recherche.

| PPN        | ISSN           | RCR                                                | PCPP<br>régionaux | PCPP<br>thématiques        | Mots du<br>Titre                      | Editeur             | Langue    | D Pays            | 0 | PCP &<br>RCR<br>(même<br>exemplaire) | Statut de<br>l'établissement |
|------------|----------------|----------------------------------------------------|-------------------|----------------------------|---------------------------------------|---------------------|-----------|-------------------|---|--------------------------------------|------------------------------|
| Requêtes p | personnalisées |                                                    |                   |                            |                                       |                     |           |                   |   |                                      |                              |
|            |                | Recherche par RCR<br>ex : 123456789<br>315555103 😵 | Saisis            | ez des n° de RCR d'une Bib | liothèque<br>opier coller des n° de F | RCR avec comme sépa | arateur 🔹 | Entre RCR<br>OU ~ |   | <b>○</b> ↑                           | ↓ <b>×</b>                   |

#### 3. Pour établir des listes de titres (Scénario 1)

• Sélectionner l'ensemble en cochant la case en haut à gauche, puis cliquer sur « exporter » (rappel : attention à afficher toutes les notices sur une

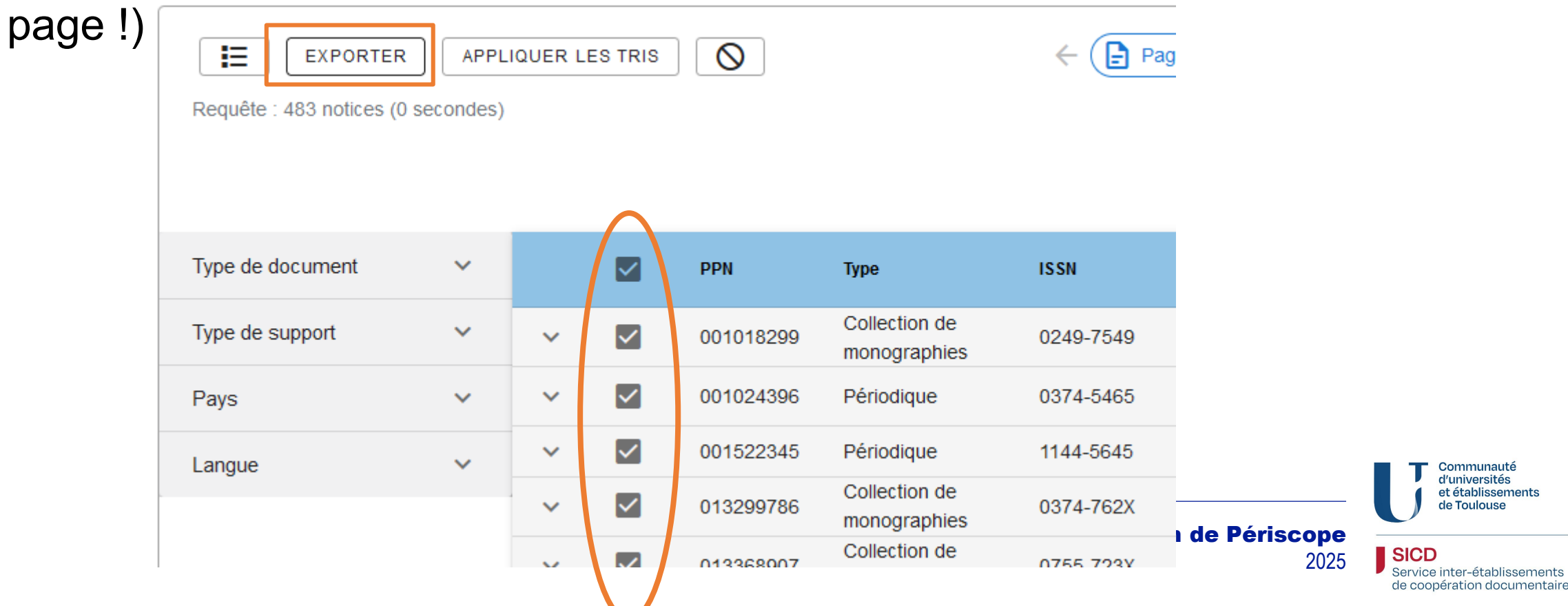

#### 3. Pour établir des listes de titres (Scénario 1)

#### • Ouvrir le fichier au format .tsv dans le bloc-note

| periscope-export  | rt(1).tsv - Bloc-notes |                  |                                 |          |                  |               |           |           |           |            |            |              | _              |            |
|-------------------|------------------------|------------------|---------------------------------|----------|------------------|---------------|-----------|-----------|-----------|------------|------------|--------------|----------------|------------|
| Fichier Edition F | ormat Affichage Aide   |                  |                                 |          |                  |               |           |           |           |            |            |              |                |            |
| ppn issn          | continiousType         | title pcpList    | nbLoc rcrList                   |          |                  |               |           |           |           |            |            |              |                |            |
| 104210737         | 1149-302X              | Périodique       | Bulletin de la Société entomolo | gique de | Toulouse et de   | e la région   | pyrénéer  | nne       | 2         | 315        | 555103,751 | 131015       |                |            |
| 104816767         | 1018-4252              | Périodique       | Pacific arts 3                  | 3155551  | .03,751132304,98 | 37352101      |           |           |           |            |            |              |                |            |
| 105962600         | 1954-5045              | Périodique       | Préhistoire art et sociétés     | "PCAnt   | ,PCAq "          | 31 (          | 060882306 | 6,0608852 | 211,09122 | 5101,09122 | 6201,13001 | 2304,2417252 | 02,315552102,3 | 31555229   |
| 115592741         | Collect                | ion de monograph | ies Archives du Musée d'his     | toire na | turelle de Toul  | louse         | 2         | 2 3       | 315555103 | ,751052304 |            |              |                |            |
| 116872624         | 1881-9052              | Périodique       | Bulletin of the National Museum | of Natu  | re and Science.  | Series A,     | Zoology   |           | 4         | 315        | 552104,315 | 555103,66016 | 2201,751052304 | 4          |
| 116872632         | 1881-9060              | Périodique       | Bulletin of the National Museum | of Natu  | re and Science.  | Series B,     | Botany    | 3         | 3 3       | 15555103,7 | 51052304,7 | 51052309     |                |            |
| 119021196         | 2615-904X              | Périodique       | Notes et travaux de l'Écol      | e supéri | eure des scienc  | es            | 2         | 2 3       | 315555103 | ,751052304 |            |              |                |            |
| 120404877         | 1959-4887              | Périodique       | Les Cahiers techniques de la Ga | zette de | s terriers       | (             | 6 3       | 315555103 | 3,4410951 | 05,6204122 | 09,6938423 | 01,751131015 | ,951272104     |            |
| 122281276         | 1873-9652              | Périodique       | Polar science (Print)           | 5        | 315555103,4523   | 345202,7510   | 52304,751 | 1055402,7 | 774682301 |            |            |              |                |            |
| 127470239         | 1967-0133              | Périodique       | Oreina "PCMP ,PCAuv " 11        | 0608823  | 03,315555103,31  | 15556101,441  | 1095105,4 | 452345113 | 3,4900721 | 08,6311352 | 11,6938654 | 02,751052304 | ,751052304,751 | 1052305,   |
| 128369078         | 1961-7518              | Périodique       | Bouts du monde "PCRA " 24       | 1305561  | .01,212312102,31 | 5552319,31    | 5555103,3 | 315556101 | 1,3306361 | 01,3328162 | 01,3523823 | 39,381856103 | ,385535301,410 | J182301,   |
| 135982448         | 2106-6078              | Périodique       | Le Règne minéral. Hors-série    |          | 11 315555        | 5103, 3818552 | 210,44109 | 95105,452 | 2345202,5 | 90092102,6 | 82985301,7 | 11535302,751 | 052114,751052  | 304,7510   |
| 136371116         | 1881-9109              | Collection de m  | onographies National Museum     | of Natu  | re and Science   | monographs    |           | 7         | 7 3       | 15555103,5 | 45472102,5 | 90092102,660 | 162201,6748222 | 251,7510   |
| 138516235         | 1950-9340              | Périodique       | Image & nature 5                | 3155551  | .03,452292301,45 | 2345113,751   | 1131015,8 | 861946102 | 2         |            |            |              |                |            |
| 139182284         | 2588-1507              | Périodique       | Bulletin du Conseil des recherc | hes scie | ntifiques de l&  | kapos;Indoch  | hine      | 3         | 3 3       | 15555103,7 | 51052304,7 | 51131015     |                |            |
| 140132473         | 2105-8032              | Périodique       | Sauvages & cultivées            | 12       | 140605301,2123   | 315209, 3155  | 55103,441 | 1095105,4 | 490072301 | ,631135211 | ,674822246 | 693836101,6  | 93865202,7510  | 52304,75:  |
| 142650463         | 2280-2428              | Périodique       | Silva Mediterranea              | 2        | 315555103,7510   | 952309        |           |           |           |            |            |              |                |            |
| 143003119         | 2267-7518              | Périodique       | Guide du naturaliste            | 3        | 315555103,5900   | 92102,7511    | 31015     |           |           |            |            |              |                |            |
| <                 |                        |                  |                                 |          |                  |               |           |           |           |            |            |              |                | >          |
|                   |                        |                  |                                 |          |                  |               |           |           |           | In 1 Col 1 |            | 100% Window  | CRIE)          | avec nomer |
|                   |                        |                  |                                 |          |                  |               |           |           |           |            |            |              | d'universités  | its        |
|                   |                        |                  |                                 |          |                  |               |           |           | -         |            |            |              | de Toulouse    |            |
|                   |                        |                  |                                 |          |                  |               |           |           | Présen    | tation d   | e Péris    | cope         | /              |            |
|                   |                        |                  |                                 |          |                  |               |           |           |           |            |            |              |                |            |

2025

de coopération docum

#### 3. Pour établir des listes de titres (Scénario 1)

 Copier-coller les données dans un tableau Excel (elles se répartissent automatiquement par colonne).

| ppn       | issn      | continiousType             | title                                                                | pcpList    | nbLoc | rcrList       |              |             |                   |             |             |            |             |           |          |             |              |              |      |
|-----------|-----------|----------------------------|----------------------------------------------------------------------|------------|-------|---------------|--------------|-------------|-------------------|-------------|-------------|------------|-------------|-----------|----------|-------------|--------------|--------------|------|
| 1018299   | 0249-7549 | Collection de monographies | Mémoires de la Société géologique de France (1924)                   |            | 3     | 38 060882101, | 130552104,13 | 30555101,21 | 12312102          | 2,250562103 | 3,290192103 | ,315555103 | ,335222201, | 352382102 | ,3523822 | 209,3818552 | 10,441092104 | ,441095105,4 | 5234 |
| 1024396   | 0374-5465 | Périodique                 | Archives du Muséum d'histoire naturelle de Lyon                      | PCRA       | 3     | 33 130552104, | 130555101,13 | 30555201,14 | 1182103           | 3,17300510  | 1,212312102 | ,315552104 | ,315555103, | 335222102 | ,3352222 | 219,3417221 | 04,352382102 | ,381855210,4 | 4109 |
| 1522345   | 1144-5645 | Périodique                 | Alliage (Nice)                                                       | PCMP,PCFC  | 11    | 11 060882101, | 060882104,06 | 50882304,06 | 50885209          | 9,060885213 | 3,060886101 | ,103872102 | ,130012101, | 130552106 | ,1305551 | 109,1305552 | 06,130556101 | ,130556101,1 | 4587 |
| 13299786  | 0374-762X | Collection de monographies | Faune de France                                                      |            | 1     | 14 060882101, | 141182103,14 | 41182210,25 | 5 <b>056210</b> 3 | 3,315555103 | 3,341722106 | ,341722106 | ,341722106, | 441092301 | ,4410951 | 105,6301421 | 01,660162201 | ,674822118,7 | 5106 |
| 13368907  | 0755-723X | Collection de monographies | Acta biologica montana                                               |            |       | 9 315555103,  | 335222101,34 | 40325101,38 | 81855210          | 0,64445210  | L,644455101 | ,751052105 | ,751052312, | 784865101 |          |             |              |              |      |
| 13662678  | 0760-5668 | Périodique                 | Terrain (Paris. 1983)                                                | PCBre,PCFC | 18    | 33 010535204, | 060882104,06 | 50885102,06 | 50885110          | 0,13001210  | L,130012305 | ,130016101 | ,130552106, | 130552313 | ,1305551 | 102,1305551 | 09,130555112 | ,130555115,1 | 3055 |
| 13761005  | 1245-3951 | Périodique                 | Musées homme (Paris. 1993)                                           |            | 1     | 13 060885211, | 130555201,31 | 15555103,34 | 1722296           | 5,69383610  | L,751025206 | ,751052116 | ,751131015, | 751132301 | ,7511323 | 304,7511623 | 02,840316101 | ,955725101   |      |
| 01380815X | 0524-0832 | Périodique                 | Bulletin de l'Institut de géologie du Bassin d'Aquitaine             | PCAq,PCRA  | 4     | 40 061522202, | 130012303,13 | 30552102,13 | 30552206          | 5,290192203 | 5,290195209 | ,315552299 | ,315555103, | 330635101 | ,3352221 | 101,3352222 | 01,335222205 | ,335222221,3 | 3522 |
| 32915519  | 2111-8906 | Périodique                 | Faune terrestre et d'eau douce des Pyrénées-Orientales               |            |       | 7 315552104,  | 315555103,34 | 41726101,38 | 34212103          | 3,66016220  | L,693865402 | ,774682301 |             |           |          |             |              |              |      |
| 32927878  | 2304-5671 | Périodique                 | Palaeontologia universalis                                           |            | 1     | 15 060882303, | 212312102,31 | 15552104,31 | 15555103          | 3,352382209 | 9,352386106 | ,384212103 | ,452345202, | 545472102 | ,5900923 | 309,6748222 | 51,751052114 | ,751052304,7 | 5105 |
| 36058386  | 0428-0717 | Périodique                 | Faune marine des Pyrénées-Orientales                                 |            |       | 8 060882101,  | 315552104,31 | 15555103,38 | 34212103          | 3,66016220  | L,660162201 | ,693865402 | ,751131015, | 774682301 |          |             |              |              |      |
| 03621230X | 0007-7682 | Périodique                 | Bûlleten' Moskovskogo obŝestva ispytatelej prirody                   |            | 3     | 30 130552104, | 130555101,17 | 73005101,21 | 12312102          | 2,230965403 | L,315552104 | ,315555103 | ,335222101, | 341722106 | ,3417230 | 001,3417230 | 01,352382102 | ,543956101,5 | 4578 |
| 36248010  | 0011-409X | Périodique                 | Contributions from the Cushman Foundation for Foraminiferal Research | PCRA       | 1     | 13 130552104, | 130552206,29 | 90195209,31 | 15555103          | 3,34172210  | 5,452345202 | ,562602102 | ,590092309, | 574822118 | ,6926622 | 208,7510521 | 14,751052310 | ,751055402   |      |
| 36376655  | 0025-1496 | Périodique                 | Man (London)                                                         |            | 4     | 41 060882104, | 060882104,06 | 50885218,13 | 30012101          | 1,130012304 | 4,130012305 | ,130552313 | ,130555115, | 315555103 | ,3417221 | 103,3726121 | 02,590092219 | ,674821001,6 | 7482 |
| 36504149  | 0039-7989 | Périodique                 | Systematic zoology                                                   |            | 1     | 19 061592201, | 130552104,13 | 30552206,14 | 1182103           | 3,212312102 | 2,290195209 | ,292393008 | ,315552104, | 315555103 | ,3417223 | 308,5900923 | 09,660162201 | ,674822118,6 | 9266 |
| 36653586  | 0096-3801 | Collection de monographies | Proceedings of the United States National Museum                     |            | 3     | 32 061592201, | 130552206,13 | 30555101,14 | 1182103           | 3,17300510  | L,290195209 | ,315552104 | ,315555103, | 335222101 | ,3417221 | 106,3523821 | 02,441092301 | ,441095105,4 | 9007 |
| 36653896  | 0096-4093 | Périodique                 | Annual report of the Board of Regents of the Smithsonian Institution |            | 8     | 32 130552104, | 130556101,14 | 41182101,14 | 1182103           | 3,17300510  | L,174155305 | ,180335401 | ,212312101, | 212312102 | ,2309654 | 401,3155521 | 03,315552104 | ,315555103,3 | 1555 |
| 36689750  | 2015-0032 | Périodique                 | Annales des sciences géologiques                                     |            | 2     | 27 130552104, | 130556101,17 | 73005101,21 | 12312102          | 2,21231610  | L,315555103 | ,315556101 | ,335222102, | 341722106 | ,3523821 | 102,4410951 | 05,452345202 | ,543952301,5 | 9009 |
| 36690244  | 2577-7777 | Périodique                 | Bulletin of the California Academy of Sciences                       |            | 1     | 13 315552104, | 315555103,34 | 41723001,38 | 34212103          | 3,501295102 | 2,590092102 | ,674822118 | ,751052304, | 751055403 | ,7510621 | 107,7510630 | 01,751132304 | ,771862302   |      |
| 36691674  | 2021-7579 | Périodique                 | Revue des sciences naturelles (1872)                                 | PCMP       | 4     | 40 060882303, | 130552104,13 | 30556101,21 | 12312102          | 2,21231610  | L,315552104 | ,315555103 | ,315556101, | 330632101 | ,3352221 | 102,3417221 | 04,341722306 | ,341723001,3 | 4172 |
| 36692328  | 0103-2526 | Périodique                 | Arquivos do Instituto de Biologia Vegetal                            |            | 1     | 12 130552104, | 130555101,21 | 12312102,31 | 15552104          | 4,315555103 | 3,335222101 | ,341723001 | ,352382102, | 441095105 | ,4410951 | 105,4900721 | 08,751052304 | ,751052309   |      |
| 36715271  | 1340-2692 | Collection de monographies | Natural history research. Special issue                              |            |       | 8 315555103,  | 545472102,59 | 90092102,66 | 50162201          | 1,67482225  | L,692662208 | ,751052304 | ,751055402  |           |          |             |              |              |      |
| 36788821  | 0271-7530 | Périodique                 | Contributions from the Cushman Laboratory for Foraminiferal Research | PCRA       |       | 9 130552104,  | 130552206,21 | 12312102,31 | 15555103          | 3,452345202 | 2,562602102 | ,692662208 | ,751052114, | 751055402 |          |             |              |              |      |
| 36807109  | 2554-6813 | Périodique                 | Le Diatomiste                                                        | PCMP       |       | 9 315555103,  | 545782101,63 | 30142101,75 | 51052116          | 5,751052304 | 4,751052309 | ,751052310 | ,751063001, | 751131015 |          |             |              |              |      |
| 03681279X | 2567-5087 | Périodique                 | Prähistorische Blätter (Print)                                       |            |       | 4 315555103,  | 421875101,67 | 74821001,75 | 51162302          | 2           |             |            |             |           |          |             |              |              |      |
|           |           |                            |                                                                      |            |       |               |              |             |                   |             |             |            |             |           |          |             | de louiouse  |              |      |

Présentation de Périscope

2025

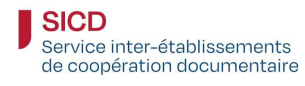

#### 3. Pour établir des listes de titres (Scénario 1)

|                  |   | <ul> <li>Remarque : seules les informations affichées dans la page « Résultats »<br/>apparaitront, c'est-à-dire les <u>infos des notices (PPN, titre, nombre de</u></li> </ul> |
|------------------|---|----------------------------------------------------------------------------------------------------|
| Type de document | ~ | localisations etc.), <u>non les états de collection</u> . Idem pour les titres d'un<br>PCPP ou les exemplaires communs entre une structure donnée et un PCP                    |
| Type de support  | ~ | (recherche croisée RCR / PCPP).                                                                                                    |
| Pays             | ~ | <ul> <li>Pour avoir l'ensemble de vos états de collection, vous pouvez vous<br/>adresser eu CR 46 eu directement à l'ARES</li> </ul>                                           |
| Langue           | ~ |                                                                                                    |
|                  |   | • En revanche, cette extraction peut servir à dresser des listes thématiques                                                                                                   |

ou statistiques = quantité de docs d'une même langue (ex : occitan), d'un type de support... grâce aux facettes.

Présentation de Périscope 2025 Service inter-établissements de coopération documentair

#### 3. Pour établir des listes de titres

- Scénario 2 : je souhaite établir une liste de toutes les localisations et de tous les états de collection pour un périodique donné.
- Depuis la page de visualisation, dans le coin à droite :

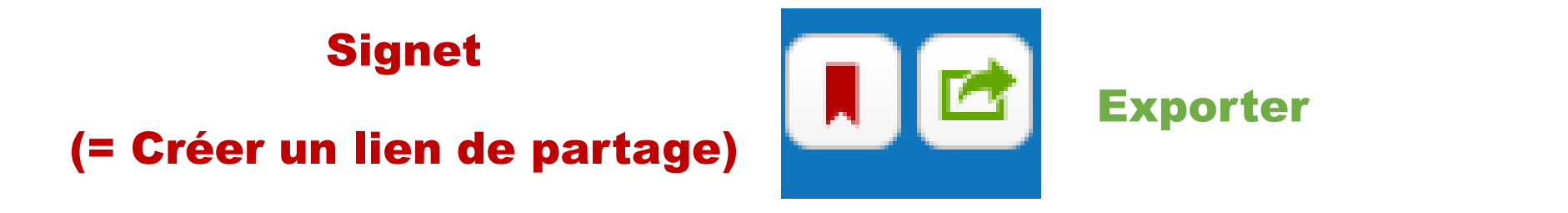

- Remarque : vous pouvez exporter votre EDC pour un titre en particulier et ceux des autres structures, mais pas l'ensemble de vos EDC signalés.
- Vous pouvez utiliser les facettes de tri par RCR et/ou par PCP pour ne garder que les EDC qui vous intéressent.

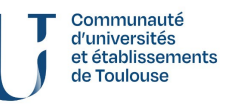

Service inter-établisse le coopération docum

SICD

2025

#### 3. Pour établir des listes de titres (Scénario 2)

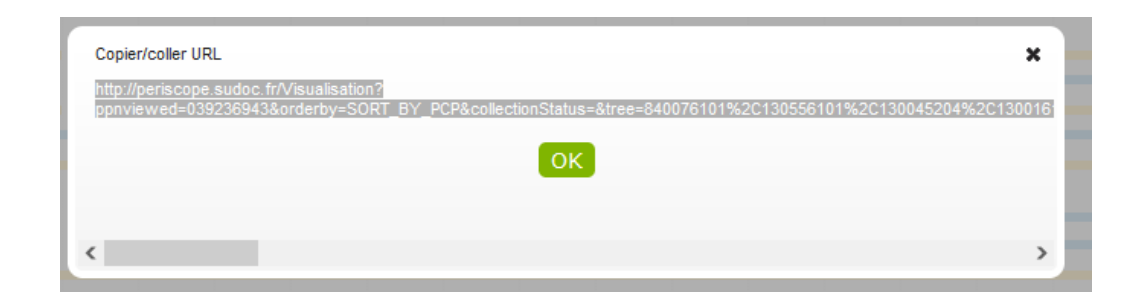

 Avec l'extraction (fichier à ouvrir dans le bloc-note et à retravailler dans Excel) :

PPN 039236943 ISSN 0047-4916 Lo Gai saber (1919) -... Aureville : Lo Gai saber Texte imprimé Trimestriel

Avec le signet

"RCR 060696201" "Collection sans information de lacunes" "=2008" "=2024" "Etat de collection:no. 508 (fev-2008)-....' "RCR 060845301" "Collection lacunaire" "=1922" "=1924" "Etat de collection:(1922) - (1924) ;(1928) - (1930) ;(1935) - (1953) ;(1956) - (1984) ;(1988) - (1999) ;(2002) - (2004) ;<font color=""#D2691E"">[Des lacunes entre 1956 et 'RCR 060845301" "Collection lacunaire" "=1928" "=1930" "Etat de collection:(1922) - (1924) ;(1928) - (1930) ;(1935) - (1953) ;(1956) - (1984) ;(1988) - (1999) ;(2002) - (2004) ;<font color=""#D2691E"">[Des lacunes entre 1956 et "RCR 060845301" "Collection lacunaire" "=1933" "Etat de collection:(1922) - (1924) ;(1928) - (1930) ;(1935) - (1953) ;(1956) - (1984) ;(1988) - (1999) ;(2002) - (2004) ;<font color=""#D2691E"">[Des lacunes entre 1956 et "RCR 060845301" "Collection lacunaire" "=1935" "=1953" "Etat de collection:(1922) - (1924) ;(1930) ;(1933) ;(1935) - (1953) ;(1956) - (1984) ;(1999) ;(2002) - (2004) ;<font color=""#D2691E"">[Des lacunes entre 1956 et "RCR 060845301" "Collection lacunaire" "=1956" "=1984" "Etat de collection:(1922) - (1924) ;(1930) ;(1935) - (1953) ;(1956) - (1984) ;(1988) - (1999) ;(2002) - (2004) ;<font color=""#D2691E"">[Des lacunes entre 1956 et "RCR 060845301" "Collection lacunaire" "=1988" "=1999" "Etat de collection:(1922) - (1924) ;(1928) - (1930) ;(1935) - (1953) ;(1956) - (1984) ;(1988) - (1999) ;(2002) - (2004) ;<font color=""#D2691E"">[Des lacunes entre 1956 et "RCR 060845301" "Collection lacunaire" "=2002" "=2004" "Etat de collection:(1922) - (1924) ;(1938) - (1933) ;(1935) - (1953) - (1954) ;(1988) - (1999) ;(2002) - (2004) ;<font color=""#D2691E"">[Des lacunes entre 1956 et "[PCP Occitanie-Ouest Pôle de conservation] 122025101" "Collection sans information de lacunes" "=1974" "=2024" "Etat de collection:no. 373 (1974)-...." "RCR 130012101" "Collection sans information de lacunes" "=1932" "=1943" "Etat de collection:vol. 97 (1932) - vol. 210 (1943) ;vol. 249 no. 1953 (2018) - no. 550 (2018) ;" "=2018" "=2018" "Etat de collection:vol. 97 (1932) - vol. 210 (1943) ;vol. 249 no. 1953 (2018) - no. 550 (2018) ;" "RCR 130012101" "Collection sans information de lacunes' "RCR 130016101" "Collection lacunaire" "=1919" "=1924" "Etat de collection:(1919) - (1924);(1928)-....<font color=""#D2691E"">[lacunes]</font>" "RCR 130016101" "Collection lacunaire" "=1928" "=2024" "Etat de collection:(1919) - (1924) ;(1928)-....<font color=""#D2691E"">[lacunes]</font>" "=1922" "=1943" "Etat de collection:no. 20 (1922) - no. 70 (1930) ;no. 72 (1930) - no. 209 (1943) ;no. 215 (1946) - no. 381 (1976) ;no. 383 (1976) - no. 432 (1988) ;" "RCR 130045204" "Collection sans information de lacunes' "=1946" "=1988" "Etat de collection:no. 20 (1922) - no. 70 (1930) ;no. 72 (1930) - no. 209 (1943) ;no. 215 (1946) - no. 381 (1976) ;no. 383 (1976) - no. 432 (1988) ;' "RCR 130045204" "Collection sans information de lacunes' "RCR 130556101" "Collection lacunaire" "=1924" "=2024" "Etat de collection:no. 32 (1924)-....<font color=""#D2691E"">[Lacunes : no 33,35-37 (1925) ; no 39-41 (1926) ; no 43-48 (1926-1927) ; no 50-54 (1927-1928) ; no 138 (1936) ; no 478 Présentation de Périscope SICD

2025

Service inter-établissen de coopération docume

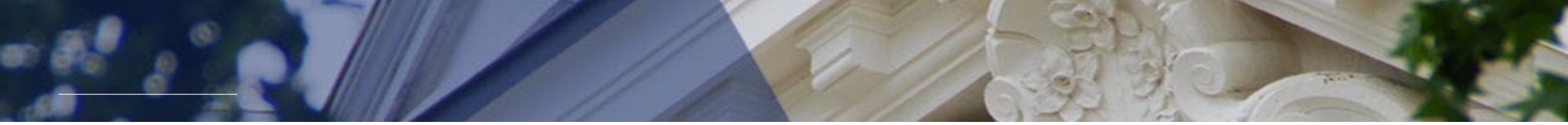

# CONCLUSION L'ENJEU DE LA QUALITÉ DU SIGNALEMENT

Communauté d'universités et établissements de Toulouse

**Présentation de Périscope** 

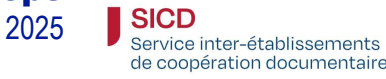

#### Conclusion

#### Lors du signalement d'un état de collection et de ses lacunes...

- S'assurer que l'EDC coïncide avec les bornes chronologiques du titre (si non, s'affiche en erreur dans Périscope) :
  - Faire attention aux différentes filiations d'un même titre (voir « Titres liés » ou notice Sudoc) ;
  - Si les dates indiquées dans la notice ne sont pas bonnes, s'adresser au CR 46 avec des justificatifs permettant de rectifier la date (copies de la page de titre avec date et numérotation apparentes, ours, etc.). Le CR se charge ensuite de demander les corrections au centre ISSN (via Cidemis) et de corriger la notice Sudoc.
- Trouver un équilibre entre exhaustivité et lisibilité (notamment pour les lacunes);
  - <u>Rappel</u>: le CR46 propose des formations au signalement dans Colodus, accessibles à tous.tes !

Communauté d'universités et établissements de Toulouse

Présentation de Périscope

2025

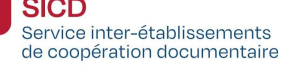

### Conclusion

#### **Quelques ressources pour aller plus loin**

- En 2023, l'ABES a publié sur Callisto une <u>vidéo</u> de présentation de la nouvelle version de Périscope, très complète, d'une durée de 35 minutes et qui montre toutes les fonctionnalités de l'outil.
- Tous les modules de formation de l'ABES et du CR 46 sont récapitulés sur notre page web « <u>Se former</u> » !

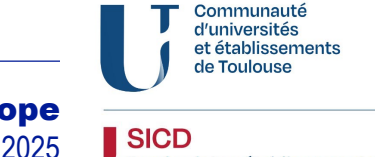

Service inter-établissements de coopération documentair

Présentation de Périscope

# Merci de votre attention !

Le CR 46 reste à votre disposition pour toutes questions !

cr46-midi-pyrenees@univ-toulouse.fr

2025

Communauté d'universités et établissements de Toulouse

SICD Service inter-établissements de coopération documentaire